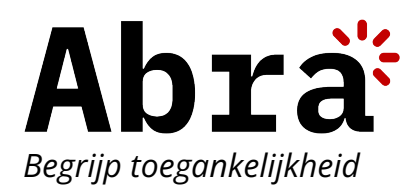

# Toegankelijkheidsonderzoek 'Ongehinderd' app voor iOS

**Opdrachtgever** Ongehinderd

**Datum** 5 juni 2024

Rapportversie 1.0.0

## Inhoudsopgave

| Managementsamenvatting                                                                | 5  |
|---------------------------------------------------------------------------------------|----|
| 1. Inleiding                                                                          | 7  |
| 2. Onderzoek                                                                          | 8  |
| 2.1. Scope                                                                            | 9  |
| 2.2. Toestellen                                                                       | 9  |
| 2.3. Technieken                                                                       | 9  |
| 3. Resultaten                                                                         | 11 |
| 🔀 Succescriterium 1.1.1 - Niet-tekstuele content                                      | 14 |
| 🖃 Succescriterium 1.2.1 - Louter-geluid en louter-videobeeld (vooraf opgenomen)       | 18 |
| 🔄 Succescriterium 1.2.2 - Ondertitels voor doven en slechthorenden (vooraf opgenomen) | 19 |
| 🎒 Succescriterium 1.2.3 - Audiodescriptie of media-alternatief (vooraf opgenomen)     | 19 |
| 📳 Succescriterium 1.2.4 - Ondertitels voor doven en slechthorenden (live)             | 19 |
| مه) Succescriterium 1.2.5 - Audiodescriptie (vooraf opgenomen)                        | 20 |
| ≣ Succescriterium 1.3.1 - Info en relaties                                            | 21 |
| 🞇 Succescriterium 1.3.2 - Betekenisvolle volgorde                                     | 27 |
| 📓 Succescriterium 1.3.3 - Zintuiglijke eigenschappen                                  | 28 |
| 顎 Succescriterium 1.3.4 - Weergavestand                                               | 29 |
| 🚥 Succescriterium 1.3.5 - Identificeer het doel van de input                          | 30 |
| 🔊 Succescriterium 1.4.1 - Gebruik van kleur                                           | 31 |
| Succescriterium 1.4.2 - Geluidsbediening                                              | 33 |
| <sub>T</sub> 雧 Succescriterium 1.4.3 - Contrast (minimum)                             | 34 |
| ₄A Succescriterium 1.4.4 - Herschalen van tekst                                       | 36 |
| [॑⊤] Succescriterium 1.4.5 - Afbeeldingen van tekst                                   | 41 |
| ■å Succescriterium 1.4.10 - Reflow                                                    | 41 |
| 举: 如- Succescriterium 1.4.11 - Contrast van niet-tekstuele content                    | 41 |
| ≜₁ Succescriterium 1.4.12 - Tekstafstand                                              | 42 |
| Image: Succescriterium 1.4.13 - Content bij hover of focus                            | 42 |
| 📷 Succescriterium 2.1.1 - Toetsenbord                                                 | 43 |
| 📷 Succescriterium 2.1.2 - Geen toetsenbordval                                         | 47 |
| 🖾 Succescriterium 2.1.4 - Enkel teken sneltoetsen                                     | 47 |
| 🕼 Succescriterium 2.2.1 - Timing aanpasbaar                                           | 48 |

| 🔗 Succescriterium 2.2.2 - Pauzeren, stoppen, verbergen                          | 49 |
|---------------------------------------------------------------------------------|----|
| 🔆 Succescriterium 2.3.1 - Drie flitsen of beneden drempelwaarde                 | 49 |
| 🛠 Succescriterium 2.4.3 - Focus volgorde                                        | 50 |
| 🖸 Succescriterium 2.4.4 - Linkdoel (in context)                                 | 53 |
| ত Succescriterium 2.4.6 - Koppen en labels                                      | 54 |
| စြာ Succescriterium 2.4.7 - Focus zichtbaar                                     | 55 |
| မီ Succescriterium 2.5.1 - Aanwijzergebaren                                     | 56 |
| 🖔 Succescriterium 2.5.2 - Aanwijzerannulering                                   | 57 |
| Succescriterium 2.5.3 - Label in naam                                           | 58 |
| 🕼 Succescriterium 2.5.4 - Bewegingsactivering                                   | 59 |
| 🔊 Succescriterium 3.1.1 - Taal van de pagina                                    | 59 |
| @් Succescriterium 3.2.1 − Bij focus                                            | 59 |
| 🗟 Succescriterium 3.2.2 - Bij input                                             | 60 |
| 🚔 Succescriterium 3.3.1 - Foutidentificatie                                     | 61 |
| 😁 Succescriterium 3.3.2 - Labels of instructies                                 | 63 |
| 📾 Succescriterium 3.3.3 - Foutsuggestie                                         | 64 |
| 🐷 Succescriterium 3.3.4 - Foutpreventie (wettelijk, financieel, gegevens)       | 64 |
| > Succescriterium 4.1.1 - Parsen                                                | 64 |
| 🙄 Succescriterium 4.1.2 - Naam, rol, waarde                                     | 65 |
| ピ Succescriterium 4.1.3 - Statusberichten                                       | 72 |
| 4. Aanbevelingen                                                                | 74 |
| 园 Succescriterium 1.1.1 - Niet-tekstuele content                                | 74 |
| 📰 Succescriterium 1.2.1 - Louter-geluid en louter-videobeeld (vooraf opgenomen) | 74 |
| ≣ Succescriterium 1.3.1 - Info en relaties                                      | 75 |
| 😋 Succescriterium 1.3.2 - Betekenisvolle volgorde                               | 75 |
| 🗐 Succescriterium 1.3.4 - Weergavestand                                         | 76 |
| 🔊 Succescriterium 1.4.1 - Gebruik van kleur                                     | 76 |
| <sup>-</sup> 举 Succescriterium 1.4.3 - Contrast (minimum)                       | 76 |
| ₄A Succescriterium 1.4.4 - Herschalen van tekst                                 | 77 |
| 📾 Succescriterium 2.1.1 - Toetsenbord                                           | 77 |
| 🕢 Succescriterium 2.2.1 - Timing aanpasbaar                                     | 77 |
| 🛟 Succescriterium 2.4.3 - Focus volgorde                                        | 78 |
| ত Succescriterium 2.4.6 - Koppen en labels                                      | 78 |
| စြာ Succescriterium 2.4.7 - Focus zichtbaar                                     | 78 |

| - B Succescriterium 2.5.1 - Aanwijzergebaren | 79  |
|----------------------------------------------|-----|
| 🖉 Succescriterium 2.5.3 - Label in naam      | 79  |
| 🚔 Succescriterium 3.3.1 - Foutidentificatie  | 79  |
| 🖨 Succescriterium 4.1.2 - Naam, rol, waarde  | 80  |
| 🚆 Succescriterium 4.1.3 - Statusberichten    | 80  |
| Bijlage A: Bevindingen per scherm            | 81  |
| 1. Onboarding                                | 82  |
| 2. Registreren (Profiel)                     | 84  |
| 3. Home                                      | 89  |
| 4. Kaart                                     | 97  |
| 5. Kaart (filters)                           | 99  |
| 6. Locatie (Muzelinck)                       | 104 |
| 7. Gemeenten                                 | 108 |
| 8. Losser                                    | 110 |
| 9. Content pagina (Gemeente Losser)          | 114 |
| 10. Profiel                                  | 116 |
| 11. Locatie aanmelden (zoeken)               | 119 |
| 12. Locatie aanmelden (invoervelden)         | 120 |

## Managementsamenvatting

Abra heeft in opdracht van Ongehinderd een toegankelijkheidsonderzoek uitgevoerd. We hebben 12 schermen geselecteerd via een gestructureerde steekproef. We hebben gecontroleerd of deze schermen voldoen aan de norm EN 301 549. Deze norm verwijst naar 44 succescriteria uit de WCAG 2.1.

- Er zijn 72 problemen gevonden op 12 schermen.
- De app voldoet aan 26 van de 44 succescriteria.
- De app voldoet nog niet aan de volgende succescriteria:
  - 1. 🖾 Succescriterium 1.1.1 Niet-tekstuele content
  - Succescriterium 1.2.1 Louter-geluid en louter-videobeeld (vooraf opgenomen)
  - 3. 🔳 Succescriterium 1.3.1 Info en relaties
  - 4. Succescriterium 1.3.2 Betekenisvolle volgorde
  - 5. 🕄 Succescriterium 1.3.4 Weergavestand
  - 6. 🔊 Succescriterium 1.4.1 Gebruik van kleur
  - 7. <sub>T</sub><sup>∰</sup> Succescriterium 1.4.3 Contrast (minimum)
  - 8. AA Succescriterium 1.4.4 Herschalen van tekst
  - 9. 📾 Succescriterium 2.1.1 Toetsenbord
  - 10. 🖉 Succescriterium 2.2.1 Timing aanpasbaar
  - 11. 🚼 Succescriterium 2.4.3 Focus volgorde
  - 12. The Succescriterium 2.4.6 Koppen en labels
  - 13. 💿 Succescriterium 2.4.7 Focus zichtbaar
  - 14. 🕑 Succescriterium 2.5.1 Aanwijzergebaren
  - 15. 🔗 Succescriterium 2.5.3 Label in naam
  - 16. Succescriterium 3.3.1 Foutidentificatie
  - 17. 🙄 Succescriterium 4.1.2 Naam, rol, waarde
  - 18. 🔮 Succescriterium 4.1.3 Statusberichten

We hebben de app uitgebreid getest. We zien dat de app voor bepaalde doelgroepen al erg goed werkt. Visueel is de app goed ontworpen; tekstvergroting werkt en de meeste tekst is goed zichtbaar. De app kan verbeterd worden door overal dezelfde functionaliteit aan te bieden voor iedereen, dus ook voor schermlezergebruikers. De functionaliteit is voor gebruikers van de schermlezer anders dan voor niet-schermlezergebruikers. Dit kan voor verwarring zorgen. Het is beter om gebruikers zelf de keuze te laten maken of ze bijvoorbeeld de kaart of de lijst willen gebruiken.

Landscape modus moet nog toegevoegd worden. Ook moeten naam, rol en waarde, labels van invoervelden en de focusvolgorde nog goed bekeken worden.

Het scherm 'Registreren' is getest. Dezelfde bevindingen hebben we gezien op de schermen 'Inloggen' en 'Wachtwoord vergeten'. Dit geldt ook voor de schermen 'Profiel' en 'Profiel wijzigen'. Hoewel we veel bevindingen voor ieder scherm hebben gerapporteerd, kunnen deze bevindingen ook op andere schermen voorkomen. Bijvoorbeeld, de landscape modus hebben we slechts één keer gerapporteerd om het rapport overzichtelijk te houden.

# 1. Inleiding

Abra heeft in opdracht van Ongehinderd een toegankelijkheidsonderzoek uitgevoerd. De evaluatiemethode WCAG-EM is gebruikt, tenzij niet toepasbaar, in dat geval is Appt-EM gebruikt. In dit onderzoek is gecontroleerd of de app voldoet aan de in Nederland geldende criteria uit EN 301 549. Deze norm bevat 44 succescriteria uit de WCAG 2.1 richtlijnen.

#### WCAG

WCAG staat voor Web Content Accessibility Guidelines. De richtlijn is oorspronkelijk opgesteld voor websites, maar is ook deels toepasbaar op apps. Versie 2.1 van de WCAG bestaat uit 4 principes, 13 richtlijnen en 78 succescriteria. De succescriteria zijn opgedeeld in drie niveaus: A, AA en AAA. Niveau A bestaat uit 30 succescriteria, niveau AA uit 20 succescriteria en niveau AAA uit 28 succescriteria. Om te voldoen aan niveau AA moet je ook aan niveau A voldoen. Voor apps gelden 44 van de 50 succescriteria.

#### EN 301 549

EN 301 549 is de Europese standaard voor digitale toegankelijkheid. In dit onderzoek is versie 3.2.1 van de norm gebruikt. Apps vallen onder het 'Software' hoofdstuk. Voor apps gelden 44 van de 50 succescriteria uit niveau A en AA van de WCAG 2.1. Bij 13 succescriteria zijn kleine aanpassingen gemaakt in de notities of definities, waarbij de context veelal hetzelfde blijft. Voor apps zijn de volgende succescriteria niet verplicht: 2.4.1, 2.4.2, 2.4.5, 3.1.2, 3.2.3 en 3.2.4.

## Toegankelijkheidsverklaring

Overheidsinstanties zijn wettelijk verplicht om de toegankelijkheid van hun apps te optimaliseren. Er moet verantwoording afgelegd woorden hoe ver ze daarmee gevorderd zijn. Voor die verantwoording moeten overheidsinstanties een toegankelijkheidsverklaring 2 opstellen en publiceren. Dit rapport geeft een goed beeld

wat het niveau van toegankelijkheid is.

### Ondersteuning

Abra ondersteunt organisaties die de toegankelijkheid van hun apps willen verbeteren. Wij leveren diensten en software om de toegankelijkheid van apps te verbeteren. In onze rapporten staan altijd oplossingen specifiek voor apps.

# 2. Onderzoek

Abra heeft in opdracht van Ongehinderd een toegankelijkheidsonderzoek uitgevoerd. Dit zijn de details:

#### App naam

Ongehinderd

Besturingssysteem iOS

**Geteste versie** 6.1.9

Installatiemethode https://apps.apple.com/us/app/ongehinderd/id452972367 ☑

**Type onderzoek** WCAG 2.1 niveau AA

Toegepaste norm EN 301 549 갑 met WCAG 2.1 갑

Evaluatiemethode WCAG-EM 샵 en Appt-EM 샵

**Opdrachtgever** Ongehinderd

**Onderzoeker** Paul van Workum

**Reviewer** Tanya van Workum

**Datum** 5 juni 2024

## 2.1. Scope

Het onderzoek is uitgevoerd via een gestructureerde steekproef. Een deel van de app is geselecteerd om conclusies te trekken over de volledige app. Problemen die meerdere keren op een scherm voorkomen zijn mogelijk eenmalig beschreven.

| Nr | Screen                                | Pad                                                                        |  |
|----|---------------------------------------|----------------------------------------------------------------------------|--|
| 1  | Onboarding                            | Onboarding < Registereren < Home                                           |  |
| 2  | Registreren (Profiel)                 | Registreren < Home                                                         |  |
| 3  | Home                                  | Home                                                                       |  |
| 4  | Kaart                                 | Home > Kaart                                                               |  |
| 5  | Kaart (filters)                       | Home > Kaart > Filters                                                     |  |
| 6  | Locatie (Muzelinck)                   | Home > Kaart > Muzelinck                                                   |  |
| 7  | Gemeenten                             | Home > Gemeenten                                                           |  |
| 8  | Losser                                | Home > Gemeenten > Losser                                                  |  |
| 9  | Content pagina<br>(Gemeente Losser)   | Home > Gemeenten > Losser > Content pagina                                 |  |
| 10 | Profiel                               | Home > Profiel                                                             |  |
| 11 | Locatie aanmelden<br>(zoeken)         | Home > Locatie aanmelden (zoeken)                                          |  |
| 12 | Locatie aanmelden (invo-<br>ervelden) | Home > Locatie aanmelden (zoeken) > Locastie aan-<br>melden (invoervelden) |  |

Overzicht van de geselecteerde schermen.

#### 2.2. Toestellen

Bij het uitvoeren van het onderzoek zijn de volgende toestellen gebruikt:

• iPhone SE iOS 17.5

#### 2.3. Technieken

De app is ontwikkeld met de volgende technieken:

• React Native

# 3. Resultaten

Uit het onderzoek blijkt dat de 'Ongehinderd' app voldoet aan 26 van de 44 succescriteria uit de richtlijn.

| Resultaten per succescriter |
|-----------------------------|
|-----------------------------|

| Succescriterium                                                                                                    | Niveau | Titel                                                          | Resultaat      |
|----------------------------------------------------------------------------------------------------|--------|----------------------------------------------------------------|----------------|
| 🕅 1.1.1                                                                                                    | A      | Niet-tekstuele content                                         | 🗙 Voldoet niet |
| <b>□</b> 1.2.1                                                                                                    | A      | Louter-geluid en louter-videobeeld<br>(vooraf opgenomen)       | 🗙 Voldoet niet |
| ) 1.2.2                                                                                                    | A      | Ondertitels voor doven en<br>slechthorenden (vooraf opgenomen) | Voldoet        |
| 1.2.3                                                                                                    | A      | Audiodescriptie of media-alternatief<br>(vooraf opgenomen)     | Voldoet        |
| الش) 1.2.4 (الملح) الملح) ملح) الملح) الملح) ملح) ملح) ملح) الملح) الملح) الملح) الملح) ملح) ملح) ملح) ملح) ملح) ملح) ملح) | AA     | Ondertitels voor doven en<br>slechthorenden (live)             | Voldoet        |
| ad)) 1.2.5                                                                                                    | AA     | Audiodescriptie (vooraf opgenomen)                             | Voldoet        |
| ≣ 1.3.1                                                                                                    | А      | Info en relaties                                               | 🗙 Voldoet niet |
| °;° 1.3.2                                                                                                    | А      | Betekenisvolle volgorde                                        | 🗙 Voldoet niet |
| <u>¥</u> 1.3.3                                                                                                    | А      | Zintuiglijke eigenschappen                                     | Voldoet        |
| 🕄 1.3.4                                                                                                    | AA     | Weergavestand                                                  | 🗙 Voldoet niet |
| •••• <b>0</b> 1.3.5                                                                                                    | AA     | Identificeer het doel van de input                             | Voldoet        |
| Ø 1.4.1                                                                                                    | А      | Gebruik van kleur                                              | 🗙 Voldoet niet |
| l.4.2                                                                                                    | А      | Geluidsbediening                                               | Voldoet        |
| <sub>⊤</sub> ∲ 1.4.3                                                                                                    | AA     | Contrast (minimum)                                             | X Voldoet niet |
| <sub>▲</sub> A 1.4.4                                                                                                    | AA     | Herschalen van tekst                                           | X Voldoet niet |

| Succescriterium      | Niveau | Titel                                      | Resultaat      |
|----------------------|--------|--------------------------------------------|----------------|
| j́⊤jํ 1.4.5          | AA     | Afbeeldingen van tekst                     | Voldoet        |
|                      | AA     | Reflow                                     | Voldoet        |
|                      | AA     | Contrast van niet-tekstuele content        | Voldoet        |
| <u>≜</u> 1.4.12      | AA     | Tekstafstand                               | Voldoet        |
| 글 1.4.13             | AA     | Content bij hover of focus                 | Voldoet        |
| 2.1.1                | А      | Toetsenbord                                | 🗙 Voldoet niet |
| 2.1.2                | А      | Geen toetsenbordval                        | Voldoet        |
| ▲ 2.1.4              | А      | Enkel teken sneltoetsen                    | Voldoet        |
| Q 2.2.1              | А      | Timing aanpasbaar                          | 🗙 Voldoet niet |
| <sup>(O)</sup> 2.2.2 | А      | Pauzeren, stoppen, verbergen               | Voldoet        |
| ≹ 2.3.1              | A      | Drie flitsen of beneden drempel-<br>waarde | Voldoet        |
| 2.4.3                | А      | Focus volgorde                             | 🔀 Voldoet niet |
| [] 2.4.4             | А      | Linkdoel (in context)                      | Voldoet        |
| 1 2.4.6              | AA     | Koppen en labels                           | 🔀 Voldoet niet |
| ුමු 2.4.7            | AA     | Focus zichtbaar                            | 🔀 Voldoet niet |
| <u></u> ு 2.5.1      | А      | Aanwijzergebaren                           | 🔀 Voldoet niet |
| 🖔 2.5.2              | А      | Aanwijzerannulering                        | Voldoet        |
| 2.5.3                | A      | Label in naam                              | 🔀 Voldoet niet |
| € 2.5.4              | A      | Bewegingsactivering                        | Voldoet        |
| 贵 3.1.1              | AA     | Taal van de pagina                         | Voldoet        |

| Succescriterium      | Niveau | Titel                                              | Resultaat      |
|----------------------|--------|----------------------------------------------------|----------------|
| @ <sup>t</sup> 3.2.1 | A      | Bij focus                                          | Voldoet        |
| ₿ 3.2.2              | А      | Bij input                                          | Voldoet        |
| ≙ 3.3.1              | А      | Foutidentificatie                                  | 🔀 Voldoet niet |
| ™ 3.3.2              | А      | Labels of instructies                              | Voldoet        |
| æ 3.3.3              | AA     | Foutsuggestie                                      | Voldoet        |
|                      | AA     | Foutpreventie (wettelijk, financieel,<br>gegevens) | Voldoet        |
| 4.1.1                | А      | Parsen                                             | Voldoet        |
| <b>4.1.2</b>         | A      | Naam, rol, waarde                                  | 🔀 Voldoet niet |
| <b>@</b> 4.1.3       | AA     | Statusberichten                                    | 🔀 Voldoet niet |

Op de volgende pagina's volgt een uitleg per succescriterium en een overzicht van de gevonden problemen.

#### 🖂 Succescriterium 1.1.1 - Niet-tekstuele content

Zorg dat er alternatieve tekst beschikbaar is voor alle inhoud zonder tekst. Dat zijn onder andere afbeeldingen, icoontjes en grafieken. Beschrijf wat er te zien is. Mensen die blind zijn laten deze beschrijving voorlezen via hun schermlezer. Alternatieve tekst kan ook handig zijn voor iedereen die twijfelt over de betekenis van de inhoud.

#### 🗙 Voldoet niet

#### Oplossing voor successcriterium 1.1.1 ⊿

| Nr | Scherm                   | Probleem                                                                                                    | Schermafbeelding                                                                                                    |
|----|--------------------------|----------------------------------------------------------------------------------------------------|----------------------------------------------------------------------------------------------------|
| 1  | Registreren<br>(Profiel) | De betekenisvolle afbeelding heeft<br>geen label. Zorg ervoor dat de voor-<br>leessoftware de betekenis van deze<br>afbeelding kan voorlezen.<br>Het gaat hier om het logo van "Onge-<br>hinderd". Door dit logo niet voor te<br>lezen missen gebruikers van de<br>schermlezer dat ze in de Ongehin-<br>derd app zitten. | Geen simkaart     Inloggen     Overslaan     Image: Constraining on the second second |

| Nr | Scherm                 | Probleem                                                                                                    | Schermafbeelding                                                                                                    |
|----|------------------------|----------------------------------------------------------------------------------------------------|----------------------------------------------------------------------------------------------------|
| 2  | Kaart                  | De betekenisvolle afbeelding heeft<br>geen label. Zorg ervoor dat de voor-<br>leessoftware de betekenis van deze<br>afbeelding kan voorlezen.<br>De afbeeldingen met de foto van de<br>locatie en de icoontjes met daarop de<br>filters en de ster wordt niet<br>voorgelezen door de schermlezer. | Geen similant ?   14:3 Filters Filters Filters Filters Filters Filters Filters Folfbad Oss * 5.0 Oss * 5.0 Oss * 5.0 Colfbad Oss * 5.0 Solfbad Oss * 5.0 Solfbad Oss * 5.0 Solfbad Oss * 5.0 Solfbad Oss * 5.0 Solfbad Oss * 5.0 Solfbad Oss * 5.0 Solfbad Oss * 5.0 Solfbad Oss * 5.0 Solfbad Oss * 5.0 Solfbad Oss * 5.0 Solfbad Oss * 5.0 Solfbad Oss * 5.0 Oss Solfbad Oss * 5.0 Solfbad Oss * 5.0 |
| 3  | Locatie<br>(Muzelinck) | De betekenisvolle afbeelding heeft<br>geen label. Zorg ervoor dat de voor-<br>leessoftware de betekenis van deze<br>afbeelding kan voorlezen.<br>Het gaat om het icoontje onder de<br>kop "Entree".                                                                                               | <page-header><page-header><section-header><section-header><section-header><section-header><section-header><section-header><section-header><section-header><section-header><section-header></section-header></section-header></section-header></section-header></section-header></section-header></section-header></section-header></section-header></section-header></page-header></page-header>                                                                                                    |

| Nr | Scherm                                    | Probleem                                                                                                    | Schermafbeelding                                                                                                    |
|----|-------------------------------------------|----------------------------------------------------------------------------------------------------|----------------------------------------------------------------------------------------------------|
| 4  | Content<br>pagina<br>(Gemeente<br>Losser) | Niet alle items uit deze kaart zijn als<br>tekst beschikbaar. Zorg ervoor dat<br>alle belangrijke informatie uit deze<br>kaart wordt voorgelezen door de<br>schermlezer.<br>Zorg bij kaarten dat er een lijstalter-<br>natief is. De huidige kaart is niet te<br>gebruiken door gebruikers van de<br>schermlezer. | <page-header></page-header>                                                                                                    |
| 5  | Losser                                    | De betekenisvolle afbeelding heeft<br>geen label. Zorg ervoor dat de voor-<br>leessoftware de betekenis van deze<br>afbeelding kan voorlezen.<br>Het gaat om de afbeelding na/onder<br>de kop Losser.                                                                                                    | Seen simkaart     15:34     Losser     Image: Contract of the second second se |

| Nr | Scherm    | Probleem                                                                                                    | Schermafbeelding                                                                                                    |
|----|-----------|----------------------------------------------------------------------------------------------------|----------------------------------------------------------------------------------------------------|
| 6  | Gemeenten | De betekenisvolle afbeelding heeft<br>geen label. Zorg ervoor dat de voor-<br>leessoftware de betekenis van deze<br>afbeelding kan voorlezen.<br>Het gaat hier om de afbeeldingen bij<br>de gemeenten. Dit geeft een beeld<br>van de attracties en is niet puur deco-<br>ratief. | Gene simkaart       08:47         Gemeenten         C         87 aangesloten gemeenten         Alphen aan den Rijn       59 locaties         For aan den Rijn       59 locaties         K       De         Het       Q         Q       E         R       T         Y       U         A       S         F       G         H       J         K       D         Q       K         R       T         Y       U         Q       S         J       Q         S       D         S       D         Q       S         J       Q         S       D         S       D         Q       S         D       F         G       N         M       S         Q       S         Q       S         S       S         S       S         S       S         S       S         S       S <tr td=""> <td< td=""></td<></tr> |
|    |           |                                                                                                    |                                                                                                    |

#### **E** Succescriterium 1.2.1 - Louter-geluid en loutervideobeeld (vooraf opgenomen)

Zorg dat er een transcript beschikbaar is als informatie alleen wordt overgebracht via geluid of beeld. Bij podcasts wordt de informatie alleen via geluid overgebracht. Mensen die doof zijn kunnen niet horen wat er gezegd wordt. Bij animatiefilmpjes wordt de informatie vaak alleen via beeld overgebracht. Mensen die blind zijn kunnen de beelden niet zien. Door een transcript beschikbaar te stellen kan de informatie worden (voor)gelezen.

🗙 Voldoet niet

Oplossing voor successcriterium 1.2.1 ☑

| Nr | Scherm     | Probleem                                                                                                    | Schermafbeelding                                                                                                    |
|----|------------|----------------------------------------------------------------------------------------------------|----------------------------------------------------------------------------------------------------|
| 7  | Onboarding | Het video-bestand heeft geen toe-<br>gankelijk alternatief voor gebruikers<br>die blind zijn. Zorg voor een tran-<br>script waarin alle belangrijke infor-<br>matie voorkomt.<br>Het gaat om de achtergrondvideo.<br>Voeg een audio track of transcript toe<br>die de inhoud van de video beschrijft. | Geen simkaart     Stop Video     Overslaan     FROKEN     FROKEN     Registreren     Inloggen      Foij mensen Ongehinderd op pad gean_ Vanaf dit scherrm kar |

# Succescriterium 1.2.2 - Ondertitels voor doven en slechthorenden (vooraf opgenomen)

Zorg dat er een transcript beschikbaar is als informatie alleen wordt overgebracht via geluid of beeld. Bij podcasts wordt de informatie alleen via geluid overgebracht. Mensen die doof zijn kunnen niet horen wat er gezegd wordt. Bij animatiefilmpjes wordt de informatie vaak alleen via beeld overgebracht. Mensen die blind zijn kunnen de beelden niet zien. Door een transcript beschikbaar te stellen kan de informatie ook worden (voor)gelezen.

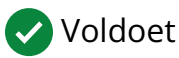

Aanvullende informatie over successcriterium 1.2.2

## Succescriterium 1.2.3 - Audiodescriptie of mediaalternatief (vooraf opgenomen)

Zorg dat er ondertiteling beschikbaar is voor alle video's met geluid. Slechthorende, dove of doofblinde mensen zijn afhankelijk van ondertiteling om te begrijpen wat er wordt gezegd. Ondertiteling is ook handig voor iedereen die tijdelijk geen geluid kan waarnemen, bijvoorbeeld in de stiltecoupé.

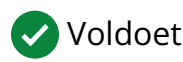

Aanvullende informatie over successcriterium 1.2.3

# Succescriterium 1.2.4 - Ondertitels voor doven en slechthorenden (live)

Zorg dat er live ondertiteling beschikbaar is voor alle live video's met audio. Hierdoor kunnen mensen die ondertiteling nodig hebben de inhoud ook direct tot zich nemen.

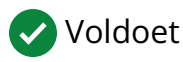

Aanvullende informatie over successcriterium 1.2.4

## AD)) Succescriterium 1.2.5 - Audiodescriptie (vooraf

#### opgenomen)

Zorg dat er audiodescriptie beschikbaar is wanneer er belangrijke informatie te zien is die je niet kunt horen. Dit doe je door een extra geluidsspoor aan te bieden waar de visuele informatie wordt beschreven. Mensen die blind zijn of moeite hebben met het verwerken van visuele informatie kunnen de inhoud hierdoor ook begrijpen.

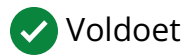

Aanvullende informatie over successcriterium 1.2.5 2

#### **Succescriterium 1.3.1 - Info en relaties**

Zorg dat de informatie en relaties op het scherm ook voor gebruikers van hulpmiddelen duidelijk zijn.

Informatie op het scherm moet overgebracht worden aan hulpmiddelen. Zorg dat koppen bijvoorbeeld niet alleen dikgedrukt zijn, maar ook in de code als kop gemarkeerd zijn.

Relaties op het scherm moeten via hulpmiddelen te gebruiken zijn. Elementen in een lijst moeten één voor één genavigeerd kunnen worden. Elementen in een tabel moeten via rijen en kolommen kunnen worden genavigeerd.

🗙 Voldoet niet

Oplossing voor successcriterium 1.3.1 ⊿

| Nr | Scherm                   | Probleem                                                                                                    | Schermafbeelding |
|----|--------------------------|----------------------------------------------------------------------------------------------------|------------------|
| 8  | Registreren<br>(Profiel) | Visueel zijn er meerdere alinea's te<br>zien. De voorleessoftware leest de<br>tekst op dit scherm als een alinea<br>voor. Zorg ervoor dat visuele structu-<br>ur overeenkomt met de structuur van<br>deze informatie in de code.<br>Het gaat om de alinea's onder de<br>koptekst. | <form></form>    |

| Nr | Scherm               | Probleem                                                                                                    | Schermafbeelding                                                                                                    |
|----|----------------------|----------------------------------------------------------------------------------------------------|----------------------------------------------------------------------------------------------------|
| 9  | Registreren          | Het label is niet verbonden met zijn                                                                                                    | Geen simkaart 🗢 09:40 🕻 🕅<br>Inloggen Overslaan                                                                                                    |
|    | (Profiei)            | Invoerveid. Zorg ervoor dat bij het se-<br>lecteren van een invoerveld het label<br>wordt voorgelezen door de<br>schermlezer.<br>Het gaat om de labels 'E-mail' en<br>'Wachtwoord'. | Control   Enclose the provide the provide the provide the provide the provide the provide the provide the provide the provide the provide the provide the provide the provide the provide the provide the provide the provide the provide the provide the provide the provide the provide the provided the provided the provided the |
| 10 | Kaart (fil-<br>ters) | Op dit scherm staan koppen die niet<br>als kopteksten zijn opgemaakt. Zorg<br>dat koptekst als koptekst is opge-<br>maakt.                                                          | Geen simkaart 🗢 14:17 🗨 🖬<br>Annuleren Filters 2 Opslaan<br>Platina                                                                                                    |
|    |                      | Het gaat over de kop "Filteren op<br>meer voorzieningen".<br>Tip. Aangezien het informatieicoontje<br>eigenlijk geen nieuwe informatie<br>geeft zou ik deze weghalen en de          | Voorzieningen                                                                                                    |
|    |                      |                                                                                                    | g Heining met lichte stijging bij entree ♥<br>g <sup>wc</sup> Rolstoelvriendelijk toilet                                                                                                    |
|    |                      |                                                                                                    | Mobiele pin  Filteren op meer voorzieningen?  Maak dan nu een Ongehinderd profiel aan en stel jouw filters in.  Profiel aanmaken                                                                                                    |
|    |                      | deze door de schermlezer als 1 ele-                                                                                                    | Categorieën                                                                                                    |
|    |                      | ment wordt voorgelezen.                                                                                                    | Buiten en Natuur                                                                                                    |
|    |                      |                                                                                                    | Eten & Drinken<br>Filteren on meer voorzieningen?                                                                                                    |

| Nr | Scherm                 | Probleem                                                                                                    | Schermafbeelding                                                                                                    |
|----|------------------------|----------------------------------------------------------------------------------------------------|----------------------------------------------------------------------------------------------------|
| 11 | Locatie<br>(Muzelinck) | Op dit scherm staan koppen die niet<br>als kopteksten zijn opgemaakt. Zorg<br>dat koptekst als koptekst is opge-<br>maakt.<br>Het gaat over de kop "Laatste wijzig-<br>ing".<br>Tip. Groepeer de tekst "Laatste wijzig-<br>ing en 10 maart 2020". Dan is de re-<br>latie tussen deze elementen ook voor<br>gebruikers van de schermlezer<br>duidelijk. | Geerfandklatt, Sss 14:56   Navigeer naar Muzelinck   Open website   Stuur email   Stuur email     Bellen naar Muzelinck     Bellen naar Muzelinck     Bellen naar Muzelinck     Bellen naar Muzelinck     Colofon   Toegevoegd op   28 april 2017   Catste wijziging   10 maart 2020     Foutieve informatie melden                                                                                                    |
| 12 | Profiel                | Op dit scherm staan koppen die niet<br>als kopteksten zijn opgemaakt. Zorg<br>dat koptekst als koptekst is opge-<br>maakt.<br>Het gaat om de kop "Hoeveel punten<br>heb je gespaard?" .                                                                                                    | Geen simkaart       15:09         Profiel       Wijzigen         Ongehinderd profiel       €         Ingelogd met       Email         Ambassadeur       Ja         Heveel punten heb je gespaard?         10       25         10       25         10       25         10       25         10       25         10       25         10       25         10       25         10       25         10       25         10       25         10       25         10       25         10       25         10       25         10       25         10       25         100       100         Als ambassadeur spaar je punten voor de volgende acties actie inspective population (€10)         - Locatie aanmelden = 20 punten (€10)         - Locatie aanmelden = 20 punten (€10)         - Locatie aanmelden = 20 punten (€10)         - Locatie aanmelden = 20 punten (€10)         - Locatie aanmelden = 20 punten (€10) |

| Nr | Scherm  | Probleem                                                                                                    | Schermafbeelding                                                                                                    |
|----|---------|----------------------------------------------------------------------------------------------------|----------------------------------------------------------------------------------------------------|
| 13 | Profiel | Tijdlijn is alleen visueel en wordt niet<br>voorgelezen. Zorg ervoor dat deze in-                                                                                                    | Geen simkaart 🗢 15:10 Commenter 15:10 Commenter Similarity Similarity Simila |
|    |         | formatie wordt voorgelezen door de                                                                                                    | Ongehinderd profiel                                                                                                    |
|    |         | Schermezer.                                                                                                    | Ingelogd met Email                                                                                                    |
|    |         | De structuur van de balk wordt niet                                                                                                    | Ambassadeur Ja                                                                                                    |
|    |         | voorgelezen. Nu worden alleen de<br>waarden voorgelezen. Ook dat 100<br>het huidige aantal punten is wordt ni-<br>et voorgelezen.                                                                                                    | Hoeveel punten heb je gespaard?                                                                                                    |
| 14 | Profiel | Profiel Visueel zijn er meerdere alinea's te<br>zien. De voorleessoftware leest de<br>tekst op dit scherm als een alinea<br>voor. Zorg ervoor dat visuele structu-<br>ur overeenkomt met de structuur van<br>deze informatie in de code.<br>Alinea's, maar ook de list-items zijn<br>niet los navigeerbaar met de | Geen simkaart 🗢 15:12 🗲 🗩 🗩 🍽 Yijzigen                                                                                                    |
|    |         |                                                                                                    | Ongehinderd profiel .                                                                                                    |
|    |         |                                                                                                    | Ingelogd met Email                                                                                                    |
|    |         |                                                                                                    | Ambassadeur Ja                                                                                                    |
|    |         |                                                                                                    | Hoeveel punten heb je gespaard?                                                                                                    |
|    |         | schermlezer.                                                                                                    | Als ambassadeur spaar je punten voor de volgende<br>acties:<br>— Profiel invullen = 100 punten (€10)<br>— Locatie aanmelden = 20 punten (€2)<br>— Locatie aansluiten na aanmelding (Pro<br>Ambassadeur) = 130 punten (€13)<br>— Adviesrapport opvolgen bij de contactpersoon van<br>een locatie (Pro Ambassadeur) = 100 punten (€10)<br>*Punten worden achteraf geverifieerd door een<br>medewerker van Ongehinderd. Je kunt gespaarde<br>punten uit laten betalen. Mag je niet bijverdienen?<br>Dan kun je met Ongehinderd andere afspraken<br>maken over een andere besteding van je punten,<br>profe acties: — Profiel invullen is deliik aan. 100 nunten (€10)                                                                                                    |

| Nr | Scherm                                     | Probleem                                                                                                    | Schermafbeelding                                                                                                    |
|----|--------------------------------------------|----------------------------------------------------------------------------------------------------|----------------------------------------------------------------------------------------------------|
| 15 | Content<br>pagina<br>(Gemeente<br>Losser)  | Visueel zijn er meerdere alinea's te<br>zien. De voorleessoftware leest de<br>tekst op dit scherm als een alinea<br>voor. Zorg ervoor dat visuele structu-<br>ur overeenkomt met de structuur van<br>deze informatie in de code.<br>Het gaat om de alinea's onder de<br>koptekst. | <page-header><image/><section-header><section-header><section-header><section-header></section-header></section-header></section-header></section-header></page-header>                                                                                                    |
| 16 | Locatie aan-<br>melden (in-<br>voervelden) | Het label is niet verbonden met zijn<br>invoerveld. Zorg ervoor dat bij het se-<br>lecteren van een invoerveld het label<br>wordt voorgelezen door de<br>schermlezer.<br>Het gaat om alle invoervelden op dit<br>scherm.                                                          | Geen simkaart        09:57       ►         ▲ Locatie aanmelden         ✓       Locatie aanmelden         ✓       Vul dit formulier in om een locatie aan te melden.         Adresgegevens       Naam locatie         Plasma Optical Fibre B.V.       Plasma Optical Fibre B.V.         Straatnaam       Zwaanstraat         Huisnummer       1         1       Postcode         5651 CA       Plaatsnaam         Eindhoven       Eindhoven |

| Nr | Scherm                                     | Probleem                                                                                                    | Schermafbeelding                                                                                                    |
|----|--------------------------------------------|----------------------------------------------------------------------------------------------------|----------------------------------------------------------------------------------------------------|
| 17 | Locatie aan-<br>melden (in-<br>voervelden) | Op dit scherm staan koppen die niet<br>als kopteksten zijn opgemaakt. Zorg<br>dat koptekst als koptekst is opge-<br>maakt.<br>De vragen zijn duidelijk koppen. Door<br>deze te markeren als kop is het<br>duidelijk dat de alinea en knoppen<br>eronder bij deze vraag horen. | Geen simkaart       10:01       Image: Construction of the second of the second |

### Succescriterium 1.3.2 - Betekenisvolle volgorde

Zorg dat de volgorde die hulpmiddelen aanhouden de betekenis van de inhoud op een goede manier weergeeft. Het kan anders voorkomen dat gebruikers van hulpmiddelen de inhoud verkeerd begrijpen. Gebruikers lezen normaal gesproken van links naar rechts en van boven naar onder. Zorg dat informatie ook op deze manier aan hulpmiddelen gepresenteerd wordt.

#### 🗙 Voldoet niet

#### Oplossing voor successcriterium 1.3.2 ⊿

| Nr | Scherm | Probleem                                                                                                    | Schermafbeelding                                                                                                    |
|----|--------|----------------------------------------------------------------------------------------------------|----------------------------------------------------------------------------------------------------|
| 18 | Home   | De focus loopt niet van boven naar<br>beneden, maar springt van een inter-<br>actief element naar een andere die<br>niet direct onder het eerste element<br>staat. Zorg ervoor dat de focus<br>overeenkomt met de visuele volgorde<br>van de interactieve elementen op het<br>scherm.<br>Tussen de opties van het zoekveld<br>wordt ook de knop "Intertoys<br>Someren" toegevoegd. De focusvol-<br>gorde is van links naar rechts, van<br>boven naar onderen. Behalve als het<br>daardoor onduidelijk wordt. In dit<br>geval is het toevoegen van "Intertoys<br>Someren" bij de antwoorden van het<br>zoekveld onduidelijk. | App Store     Orgehinderd <ul> <li>Amsterd</li> <li>Cock</li> </ul> <ul> <li>Amsterdam (Gemeente)</li> <li>Amsterdam Zuidoost (Plaatsnaam in gemeente</li> <li>Nieuw-Amsterdam (Plaatsnaam in gemeente</li> <li>Amsterdam business school (Locatie in Ams</li> <li>Ikea Amsterdam (Locatie in Amsterdam)</li> </ul> <ul> <li>Intertoys Someren</li> <li>Someren</li> </ul> Controls de MVD Teaceantroliille (Intercon)    Details de MVD Teaceantroliille (Intercon) |

#### \*

#### Succescriterium 1.3.3 - Zintuiglijke

#### eigenschappen

Zorg dat instructies door iedereen kunnen worden begrepen. Instructies waar alleen vorm, grootte, locatie, oriëntatie of geluid in wordt gebruikt is niet voor iedereen begrijpelijk. Mensen die blind zijn kunnen bijvoorbeeld geen vorm zien. Combineer meerdere eigenschappen zodat de instructies door iedereen kunnen worden begrepen.

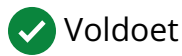

Aanvullende informatie over successcriterium 1.3.3

#### Succescriterium 1.3.4 - Weergavestand

Zorg dat de inhoud van het scherm meedraait met de weergave van het toestel. Alle schermen van een app moeten in alle oriëntaties zijn te gebruiken. Gebruikers in een rolstoel hebben hun toestel soms horizontaal gemonteerd. Mensen die gebruik maken van een vergroot lettertype draaien hun toestel ook vaak zodat er meer woorden op het scherm passen.

#### 🗙 Voldoet niet

#### Oplossing voor successcriterium 1.3.4 ⊿

| Nr | Scherm     | Probleem                                                                                                    | Schermafbeelding                                                                               |
|----|------------|----------------------------------------------------------------------------------------------------|------------------------------------------------------------------------------------------------|
| 19 | Onboarding | Het is niet mogelijk om het scherm in<br>zowel liggende als staande modus te<br>gebruiken. De schermoriëntatie is<br>beperkt tot de staande stand (por-<br>trait). Zorg ervoor dat de app ook in<br>de horizontale stand (landscape) ge-<br>bruikt kan worden.<br>Deze bevinding komt op meerdere<br>schermen voor. | Geen simkaart      Stop Video     Overslaan     FROKEN     FROKEN     Registreren     Inloggen |

# **Succescriterium 1.3.5 - Identificeer het doel van**

#### de input

Zorg dat het bij invoervelden duidelijk is welke informatie van de gebruiker wordt verwacht. Stel het juiste invoertype in, zodat bijvoorbeeld het e-mailadres automatisch kan worden aangevuld. Dit is sneller voor iedereen en voorkomt fouten bij gebruikers van hulpmiddelen.

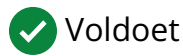

Aanvullende informatie over successcriterium 1.3.5 2

## 🔊 Succescriterium 1.4.1 - Gebruik van kleur

Zorg dat kleur niet de enige manier is om informatie over te brengen. Informatie die alleen wordt overgebracht door kleur kan niet door iedereen worden waargenomen. Bij instructies kun je bijvoorbeeld ook de vorm aangeven, zoals een groen vinkje of rood kruisje. Gebruik in de legenda van een kaart naast kleur ook nummers, zodat mensen die kleurenblind ook kunnen vinden waar ze op zoek naar zijn.

#### 🗙 Voldoet niet

#### Oplossing voor successcriterium 1.4.1 ⊿

| Nr | Scherm                   | Probleem                                                                                                    | Schermafbeelding                                                                                                    |
|----|--------------------------|----------------------------------------------------------------------------------------------------|----------------------------------------------------------------------------------------------------|
| 20 | Registreren<br>(Profiel) | De toetsenbordfocus is alleen in kleur<br>aangegeven. Het kleurcontrast<br>tussen de gefocuste status en onge-<br>focuste is lager dan 3,0:1. Daarnaast<br>verandert het actieve element niet als<br>er toetsenbordfocus op komt. Voeg<br>een andere vorm toe, bijvoorbeeld<br>een onderstreping, dikgedrukt letter-<br>type, ingevuld icoontje of een kader.<br>Indien het een onaangepast stan-<br>daard element is valt deze onder de<br>uitzondering. Wel is het een suggestie<br>ter verbetering aangezien het con-<br>trast erg laag is. Vooral bij focus op<br>de knop " Registereren" is het licht-<br>blauw bijna niet te onderscheiden. | Seen simkart 9:54     Inloggen Overslam     Je dan aan als Ambassadeur.     E-mail   paul@abra.nl     Wachtwoord     Cor te registreren ga je akkoord met de algemene voorwaarden   Of registreer met   f Facebook   G Google |

| Nr | Scherm | Probleem                                                                                                    | Schermafbeelding                                                                                                    |
|----|--------|----------------------------------------------------------------------------------------------------|----------------------------------------------------------------------------------------------------|
| 21 | Home   | Informatie over het label brons is<br>alleen in kleur beschikbaar, dit kan<br>een probleem zijn voor kleurenblind-<br>en of slechtzienden. Dit kan worden<br>opgelost door een andere kleur te ge-<br>bruiken met voldoende contrastver-<br>schil of op een andere manier dit<br>duidelijk te maken (minstens 3,0:1). | <page-header></page-header>                                                                                                    |
| 22 | Home   | In de tabbalk is de actieve tab alleen<br>in kleur aangegeven. Voeg een an-<br>dere vorm toe, bijvoorbeeld een on-<br>derstreping, dikgedrukt lettertype, in-<br>gevuld icoontje of een kader.<br>Dit geldt voor alle schermen met het<br>tabblad-element.                                                            | Geen simkaart     Ongehinderd     Ongehinderd     Eindhoven   Technologie, de     Meer     Locatie   beoordelen     •     Start     Kaart     Gem |

#### Succescriterium 1.4.2 - Geluidsbediening

Zorg ervoor dat geluid dat langer dan drie seconden duurt kan worden gepauzeerd of gestopt. Vooral voor mensen die gebruik maken van een schermlezer is het storend als geluid niet te pauzeren is. Hierdoor kunnen ze de stem van de schermlezer namelijk niet goed horen. Voor mensen die zich moeilijker kunnen concentreren is het ook fijn als geluid kan worden gestopt. Hierdoor kunnen ze zich beter focussen op de overige informatie .

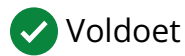

Aanvullende informatie over successcriterium 1.4.2

#### ⊤<sup>®</sup> Succescriterium 1.4.3 - Contrast (minimum)

Zorg dat de contrastverhouding tussen de tekstkleur en achtergrondkleur minimaal 4,5:1 is. Voor dikgedrukte en grote tekst voldoet een verhouding van 3:1. Door deze verhoudingen aan te houden kunnen slechtziende en kleurenblinde gebruikers de tekst goed lezen. Daarnaast is een app hierdoor voor iedereen makkelijker te gebruiken, bijvoorbeeld buiten in de zon.

#### 🗙 Voldoet niet

#### Oplossing voor successcriterium 1.4.3 ⊿

| Nr | Scherm | Probleem                                                                                                    | Schermafbeelding                                                                                                    |
|----|--------|----------------------------------------------------------------------------------------------------|----------------------------------------------------------------------------------------------------|
| 23 | Home   | De tekst heeft een te lage con-<br>trastverhouding. Zorg voor een mini-<br>maal contrast van 4,5:1.<br>De tekst van de inactieve tabbladen<br>hebben onvoldoende contrast. Het<br>contrast is 3,3:1 en moet ten minste<br>4,5:1 zijn. | Geen simkaart     Ongehinderd     Image: State of the state of the sta |
|    |        |                                                                                                    | Locatie >                                                                                                    |
|    |        |                                                                                                    | +<br>Start Kaart Gem Profiel                                                                                                    |

| Nr | Scherm | Probleem                                                                                                    | Schermafbeelding                                                                                                    |
|----|--------|----------------------------------------------------------------------------------------------------|----------------------------------------------------------------------------------------------------|
| 24 | Losser | De tekst heeft een te lage con-<br>trastverhouding. Zorg voor een mini-<br>maal contrast van 3,0:1.<br>Het contrast van de grijze, maar ook<br>de niet grijze icoontjes is onvol-<br>doende. Zorg dat iemand die slecht<br>ziet ook de betekenis van de icoont-<br>jes kan begrijpen. | Geen simkaart        15:36       Image: Constraint of the system of the system |
|    |        | Door te klikken op het icoontje ver-<br>schijnt de benodigde informatie. Dit<br>is dus geen officieele bevinding, maar<br>een suggestie ter verbetering. Zeker<br>omdat het niet direct duidelijk is dat<br>je op de icoontjes kunt klikken.                                          | ♥ Overig       3 >         Meer Categorieën         Toegankelijkheid         Losser werkt samen met Ongehinderd aan de toegankelijkheid van:         Image: State State                                                                                                |

#### AA Succescriterium 1.4.4 - Herschalen van tekst

Zorg ervoor dat de tekst vergroot kan worden weergegeven. Via de systeeminstellingen kunnen gebruikers hun gewenste lettergrootte instellen. Tekst moet met deze lettergrootte in de app worden weergegeven. Dit is vooral belangrijk voor slechtziende gebruikers omdat ze de tekst anders minder goed of niet kunnen lezen. Tekst mag niet worden ingekort met puntjes.

#### 🗙 Voldoet niet

#### Oplossing voor successcriterium 1.4.4 ⊿

| Nr | Scherm     | Probleem                                                                                                    | Schermafbeelding |
|----|------------|----------------------------------------------------------------------------------------------------|------------------|
| 25 | Onboarding | Na het vergroten van tekst is een<br>deel van de tekstuele content niet<br>meer volledig zichtbaar. Zorg ervoor<br>dat alle tekst beschikbaar blijft voor<br>de gebruiker die de app gebruikt met<br>een vergrote tekst. Dit kan door ele-<br>menten schaalbaar te maken of de<br>functie "Long-press" te imple-<br>menteren.<br>Het gaat om alle elementen met tekst<br>op dit scherm. |                  |
| Nr | Scherm                   | Probleem                                                                                                    | Schermafbeelding                                                                                                    |
|----|--------------------------|----------------------------------------------------------------------------------------------------|----------------------------------------------------------------------------------------------------|
| 26 | Registreren<br>(Profiel) | Bij het vergroten van tekst tot 200%<br>schaalt een deel van de tekst op het<br>scherm niet mee. Zorg ervoor dat alle<br>tekst leesbaar blijft bij tekstvergrot-<br>ing.                                                                                                    | Geen simkaart ? 15:49                                                                                                    |
|    |                          | Het gaat om de knop "Log in met Ap-                                                                                                    | Of log in met                                                                                                    |
|    |                          |                                                                                                    | <sup>r</sup> Facebook                                                                                                    |
|    |                          |                                                                                                    | G Google                                                                                                    |
|    |                          |                                                                                                    | Log in <mark>met</mark> Apple, Knop                                                                                                    |
| 27 | Home                     | Na het vergroten van tekst is een<br>deel van de tekstuele content niet<br>meer volledig zichtbaar. Zorg ervoor<br>dat alle tekst beschikbaar blijft voor<br>de gebruiker die de app gebruikt met<br>een vergrote tekst. Dit kan door ele-<br>menten schaalbaar te maken of de<br>functie "Long-press" te imple-<br>menteren.<br>Deel van de zoekveldresultaten zijn<br>niet meer zichtbaar. | Geen simkaart ?       10:36         ongehinderd         Amstelveen         Amstelveen (Ge         Amsterdam (Ge         Amsterdam (Ge         Ouder-Amstel (G         Amstelhoek (Pla         Amstenrade (Pla         in Someren         Start Kaart Gem Profiel |

| Nr | Scherm               | Probleem                                                                                                    | Schermafbeelding                                                                                                    |
|----|----------------------|----------------------------------------------------------------------------------------------------|----------------------------------------------------------------------------------------------------|
| 28 | Home                 | Na het vergroten van tekst is een<br>deel van de tekstuele content niet<br>meer volledig zichtbaar. Zorg ervoor<br>dat alle tekst beschikbaar blijft voor<br>de gebruiker die de app gebruikt met<br>een vergrote tekst. Dit kan door ele-<br>menten schaalbaar te maken of de<br>functie "Long-press" te imple-<br>menteren.<br>Tekst in de tabbladen is niet meer<br>helemaal zichtbaar. Het is mogelijk<br>de tekst klein te laten en een long-<br>press event te implementeren zodat<br>de gebruiker de tekst vergroot kan<br>weergeven. | Geen similar *       10:30         Ongehinderd       Zo         Amstelveen (Ge       Amstelveen (Ge         Amsterdam (Ge       If         Ouder-Amstel (G       If         Ouder-Amstel (G       Amstelhoek (Pla         Amstenrade (Pla       If         Start Kaart Gem Profiel       If |
| 29 | Kaart (fil-<br>ters) | Na het vergroten van tekst is een<br>deel van de tekstuele content niet<br>meer volledig zichtbaar. Zorg ervoor<br>dat alle tekst beschikbaar blijft voor<br>de gebruiker die de app gebruikt met<br>een vergrote tekst. Dit kan door ele-<br>menten schaalbaar te maken of de<br>functie "Long-press" te imple-<br>menteren.<br>De knop "Annuleren en "Opslaan" zijn<br>niet meer zichtbaar.<br>Dit geldt ook voor enkele lange labels<br>bij de checkboxes.                                                                                | Voorzieningen<br>Helling met<br>Iichte stijging b<br>entree<br>Rolstoelvriendeli<br>jk toilet                                                                                                    |

| Nr | Scherm    | Probleem                                                                                                    | Schermafbeelding                                                                                                    |
|----|-----------|----------------------------------------------------------------------------------------------------|----------------------------------------------------------------------------------------------------|
| 30 | Losser    | Na het vergroten van tekst is een<br>deel van de tekstuele content niet<br>meer volledig zichtbaar. Zorg ervoor<br>dat alle tekst beschikbaar blijft voor<br>de gebruiker die de app gebruikt met<br>een vergrote tekst. Dit kan door ele-<br>menten schaalbaar te maken of de<br>functie "Long-press" te imple-<br>menteren.<br>Het gaat om meerdere lijst items en<br>knoppen.                 | Geen simkaart        15:45       ■         Losser       Losser         Meer       □         De MKB Toega       >         De MKB Toega       > |
| 31 | Gemeenten | Na het vergroten van tekst is een<br>deel van de tekstuele content niet<br>meer volledig zichtbaar. Zorg ervoor<br>dat alle tekst beschikbaar blijft voor<br>de gebruiker die de app gebruikt met<br>een vergrote tekst. Dit kan door ele-<br>menten schaalbaar te maken of de<br>functie "Long-press" te imple-<br>menteren.<br>Het gaat hier om de meeste "xx Lo-<br>caties" na de stadsnamen. |                                                                                                    |

| Nr | Scherm                                     | Probleem                                                                                                    | Schermafbeelding                                                                                                    |
|----|--------------------------------------------|----------------------------------------------------------------------------------------------------|----------------------------------------------------------------------------------------------------|
| 32 | Locatie aan-<br>melden<br>(zoeken)         | Na het vergroten van tekst is een<br>deel van de tekstuele content niet<br>meer volledig zichtbaar. Zorg ervoor<br>dat alle tekst beschikbaar blijft voor<br>de gebruiker die de app gebruikt met<br>een vergrote tekst.<br>Het gaat om de tekst "Locatie aan-<br>maken".                                                                                                    | Geen simkaart        09:51            ←        Locatie a)          Zoek op naam in         het veld of kies uit         de lijst met         suggesties in je         buurt.         'D'       De         Q w e r t y u i o p         a s d f g h j k l |
| 33 | Locatie aan-<br>melden (in-<br>voervelden) | Na het vergroten van tekst is een<br>deel van de tekstuele content niet<br>meer volledig zichtbaar. Zorg ervoor<br>dat alle tekst beschikbaar blijft voor<br>de gebruiker die de app gebruikt met<br>een vergrote tekst. Dit kan door ele-<br>menten schaalbaar te maken of de<br>functie "Long-press" te imple-<br>menteren.<br>Het gaat om de tekst in het invo-<br>erveld "Naam locatie". | Ceen similaart   Locatie a Adresgegeven s Naam locatie Test melding, n Straatnaam Zwaanstraat Huisnummer                                                                                                    |

# 📺 Succescriterium 1.4.5 - Afbeeldingen van tekst

Zorg dat afbeeldingen niet gebruikt worden tekst te weergeven. Gebruik altijd platte tekst zodat de tekst kan worden aangepast aan de voorkeuren van de gebruiker. De lettergrootte in een afbeelding schaalt namelijk vaak beperkt of helemaal niet mee. Hierdoor is de tekst niet door iedereen te lezen.

Uitzondering: Indien een afbeelding van tekst wel meeschaalt of als tekst als afbeelding specifiek nodig is om informatie over te dragen.

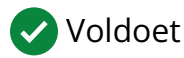

Aanvullende informatie over successcriterium 1.4.5 2

### **EA** Succescriterium 1.4.10 - Reflow

Zorg dat alle inhoud op het scherm ook bij het grootste lettertype te lezen blijft. Inhoud moet te lezen zijn zonder dat er gescrolt hoeft te worden in twee richtingen. Doordat de tekst groter weergeven wordt kan het voorkomen dat andere elementen van het scherm vallen. Maak het mogelijk om deze elementen alsnog te bereiken.

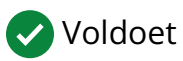

Aanvullende informatie over successcriterium 1.4.10 년

# -\_ Succescriterium 1.4.11 - Contrast van niettekstuele content

Zorg dat de inhoud op het scherm een contrast van minimaal 3:1 heeft met de omliggende kleur. Denk hierbij aan grafische elementen zoals iconen, knoppen en invoervelden. Door deze verhouding aan te houden kunnen slechtziende en kleurenblinde gebruikers de inhoud goed onderscheiden. Daarnaast is een app hierdoor voor iedereen makkelijker te gebruiken, bijvoorbeeld buiten in de zon.

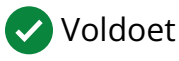

Aanvullende informatie over successcriterium 1.4.11 🗗

# $\frac{A}{\Delta_{\uparrow}}$ Succescriterium 1.4.12 - Tekstafstand

Zorg dat er voldoende afstand tussen alinea's, letters en woorden zit. Mensen met dyslexie kunnen daardoor sneller lezen. Mensen die slechtziend zijn kunnen de tekst ook makkelijker lezen. Witruimte kan daarnaast mensen met een cognitieve beperking helpen om onderdelen van elkaar te onderscheiden.

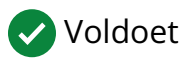

Aanvullende informatie over successcriterium 1.4.12 d

### Succescriterium 1.4.13 - Content bij hover of

### focus

Zorg dat het mogelijk is om informatie te verbergen die automatisch verschijnt bij het aanraken van het scherm. Het komt vaak voor dat een onderdeel per ongeluk wordt aangeraakt. Indien er nieuwe informatie verschijnt dan kan dit invloed hebben op het afronden van een taak. Automatische informatie veroorzaakt vooral problemen bij gebruikers van hulpmiddelen.

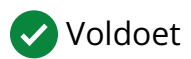

Aanvullende informatie over successcriterium 1.4.13

### 👼 Succescriterium 2.1.1 - Toetsenbord

Zorg dat alle functionaliteit in de app met hulpmiddelen is te gebruiken. Mensen die blind zijn maken gebruik van de schermlezer. Mensen met een motorische beperking maken gebruik van schakelbediening, stembediening en/of het toetsenbord. Deze hulpmiddelen zijn in het besturingssysteem ingebouwd.

#### 🗙 Voldoet niet

#### Oplossing voor successcriterium 2.1.1 ⊿

| Nr | Scherm     | Probleem                                                                                                    | Schermafbeelding                                                            |
|----|------------|----------------------------------------------------------------------------------------------------|-----------------------------------------------------------------------------|
| 34 | Onboarding | Het scherm/onderdelen van het<br>scherm zijn niet met een schermlezer<br>te bedienen. Zorg ervoor dat alle in-<br>teractieve elementen met een<br>schermlezer te bedienen zijn.<br>Het is niet mogelijk met touch het<br>scherm te verkennen. Met vegen over<br>het scherm of door aanraking zou het<br>element voorgelezen moeten wor-<br>den. Overal wordt alleen de video<br>voorgelezen. | Step Video     Overslaan     FROKEN     FROKEN     Registreren     Inloggen |

| Nr | Scherm                   | Probleem                                                                                                    | Schermafbeelding                                                                                                    |
|----|--------------------------|----------------------------------------------------------------------------------------------------|----------------------------------------------------------------------------------------------------|
| 35 | Registreren<br>(Profiel) | Het scherm/onderdelen van het<br>scherm zijn niet met een schermlezer<br>te bedienen. Zorg ervoor dat alle in-<br>teractieve elementen met een<br>schermlezer te bedienen zijn.<br>Indien het toetsenbord geactiveerd is<br>gaat de focus alleen naar elementen<br>die interactief zijn. Als de schermlezer<br>aan staat moeten alle elementen te<br>bereiken zijn. O.a de alinea's en kop-<br>pen worden overgeslagen.                                                                                                    | Geen simkaart        09:49       ●         Inloggen       Overslaan         Je Gan dan und rinneussenderen         Je Gan dan und rinneussenderen         Fe-mail         paul@abra.n[         Wachtwoord         Door te registreren ga je akkoord met de algemene voorwaarden         Of registreer met         f Facebook         G Google         Door te registreren ga je akkoord met de algemene voorwaarden |
| 36 | Kaart (fil-<br>ters)     | Het scherm/onderdelen van het<br>scherm zijn niet met een schermlezer<br>te bedienen. Zorg ervoor dat alle in-<br>teractieve elementen met een<br>schermlezer te bedienen zijn.<br>Met de schermlezer aan zijn de sub-<br>categorien niet te bedienen. Zorg dat<br>dezelfde functionaliteit voor iedereen<br>te gebruiken is.<br>Tip. Gebruikers van de schermlezer<br>gebruiken koppen om snel te kunnen<br>navigeren. Door van de huidige ele-<br>menten met icoontjes koppen te<br>maken en daaronder eerst een ele-<br>ment "Selecteer alle filters in Over-<br>nachten" en vervolgens alle subcate-<br>gorieen. Ook gebruikers van de<br>schermlezer kunnen dan eenvoudig<br>naar de volgende kop navigeren. | Geen simkaart - 14:13   Annuleren Filters I   Care I   Eetcafé I   IJssalon I   Restaurant I   Snackbar I   Strandtent I   Take Away I   Itake Away I   Itake Away I   Itake Away I   Bed en Breakfast I   Bungalowpark I   Camping I                                                                                                    |

| Nr | Scherm                 | Probleem                                                                                                    | Schermafbeelding                                                                         |
|----|------------------------|----------------------------------------------------------------------------------------------------|------------------------------------------------------------------------------------------|
| 37 | Kaart (fil-<br>ters)   | Het scherm/onderdelen van het<br>scherm zijn niet met een extern toet-<br>senbord te bedienen. Zorg ervoor dat<br>alle interactieve elementen met een<br>extern toetsenbord te bedienen zijn.<br>Het gaat om de schakelaars. Deze zijn<br>allemaal niet te bereiken met het ex-<br>terne toetsenbord.                        | Geen simkaart       14:21         Annuleren       Filters       Opslaan         Zilver   |
| 38 | Locatie<br>(Muzelinck) | Het scherm/onderdelen van het<br>scherm zijn niet met een schermlezer<br>te bedienen. Zorg ervoor dat alle in-<br>teractieve elementen met een<br>schermlezer te bedienen zijn.<br>Met de schermlezer aan is met touch<br>alleen de afbeelding te bereiken. Zorg<br>dat met touch ook alle knoppen<br>bereikt kunnen worden. | Seen details beschikbaar of mogelijk verouderd   Cets aanvragen (voor details en foto's) |

| Nr | Scherm                 | Probleem                                                                                                    | Schermafbeelding                                                                                                    |
|----|------------------------|----------------------------------------------------------------------------------------------------|----------------------------------------------------------------------------------------------------|
| 39 | Locatie<br>(Muzelinck) | Het scherm/onderdelen van het<br>scherm zijn niet met een schermlezer<br>te bedienen. Zorg ervoor dat alle in-<br>teractieve elementen met een<br>schermlezer te bedienen zijn.<br>Met schermlezer of toetsenbord zijn<br>de individuele tabbladen niet te bedi-<br>enen. Zorg dat met hulpmiddelen<br>ook tussen de tabbladen genavigeerd<br>kan worden.         | <image/> <complex-block><complex-block><complex-block></complex-block></complex-block></complex-block>                                                                                                    |
| 40 | Losser                 | Het scherm/onderdelen van het<br>scherm zijn niet met een extern toet-<br>senbord te bedienen. Zorg ervoor dat<br>alle interactieve elementen met een<br>extern toetsenbord te bedienen zijn.<br>Met het externe toetsenbord of<br>schermlezer is het niet mogelijk om<br>naar volgende afbeeldingen te nav-<br>igeren. Zorg voor een alternatief voor<br>swipen. | Ceen simkaart *       15:44         *       Losser         Image: Constraint of the second second |

## 📷 Succescriterium 2.1.2 - Geen toetsenbordval

Zorg dat gebruikers van hulpmiddelen nergens in de app kunnen komen te zitten. Het komt vooral vaak voor dat overlays niet kunnen worden gesloten. Met veel hulpmiddelen is het namelijk niet mogelijk om naast een overlay te klikken. Het gevolg is dat de gebruiker vastzit. Er moet een sluitknop aanwezig zijn die hulpmiddelen kunnen activeren.

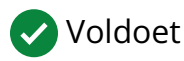

Aanvullende informatie over successcriterium 2.1.2 d

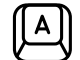

### Succescriterium 2.1.4 - Enkel teken sneltoetsen

Zorg dat sneltoetsen niet ongewenst door hulpmiddelen kunnen worden geactiveerd. Veel hulpmiddelen bootsen toetsaanslagen na om acties uit te voeren. Het kan hierdoor voorkomen dat er ongewenst sneltoetsen worden geactiveerd. Maak het mogelijk om sneltoetsen te wijzigen of uit te zetten.

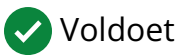

Aanvullende informatie over successcriterium 2.1.4 d

# 🕭 Succescriterium 2.2.1 - Timing aanpasbaar

Zorg dat iedereen genoeg tijd heeft om taken uit te voeren. Mensen met een beperking hebben soms meer tijd nodig om door een scherm te navigeren. Het bedienen van een app met hulpmiddelen is vaak langzamer dan met touch. Mensen met leerproblemen, dyslexie en cognitieve beperkingen hebben mogelijk ook langer de tijd nodig. Indien er tijdslimieten zijn, dan moet de tijdslimiet kunnen worden verhoogd. Je kunt er het best voor zorgen dat er geen tijdslimieten zijn.

🗙 Voldoet niet

| Nr | Scherm | Probleem                                                                                                    | Schermafbeelding                                                                                                    |
|----|--------|----------------------------------------------------------------------------------------------------|----------------------------------------------------------------------------------------------------|
| 41 | Home   | De content op dit scherm beweegt,<br>scrollt of is geanimeerd. Bied een<br>mechanisme om de tijdslimiet van<br>deze beweging te vergroten. De tijd-<br>slimiet die het scherm zet op het in-<br>vullen van informatie moet door ge-<br>bruiker worden verlengd.<br>Het gaat om de foutmelding. Deze<br>verdwijnt en is dan niet meer zicht-<br>baar voor gebruikers. | App Store       10:08         Je locatie kan niet worden bepaald omdat de toestemming om deze te mogen gebruiken uit staat. Open de instellingen van je telefoon om deze te wijzigen.       0         Buiten en Natuur       Eten & Drinken       0         Ontdek de MKB Toegankelijke (winkel) Route in Someren       0         Dit is de 'Plus' knop       Hiermee voeg je eenvoudig een locatie bij ons aanmelden.       0         Ontdek de MKB Toegankelijke (winkel) Route in Someren       0 |

Oplossing voor successcriterium 2.2.1 ☑

# O Succescriterium 2.2.2 - Pauzeren, stoppen,

### verbergen

Zorg dat het mogelijk is om bewegende onderdelen op het scherm te pauzeren, stoppen of verbergen. Gebruikers van hulpmiddelen kunnen moeite hebben om bewegende onderdelen te gebruiken. Als de beweging gepauzeerd of gestopt is kan dit vaak wel. Knipperende inhoud maakt het voor mensen met aandachtstoornissen moeilijker om gefocust te blijven. Door de afleidende inhoud te verbergen kunnen ze een app beter gebruiken.

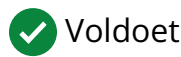

Aanvullende informatie over successcriterium 2.2.2 d

# & Succescriterium 2.3.1 - Drie flitsen of beneden drempelwaarde

Zorg dat er nergens in de app meer dan drie flitsen per seconden worden getoond. Dit kan namelijk een epileptische aanval veroorzaken. Waarschuwingen werken niet goed omdat ze vaak over het hoofd worden gezien. Dit is vooral het geval bij kinderen die nog niet kunnen lezen.

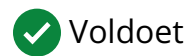

Aanvullende informatie over successcriterium 2.3.1

# Succescriterium 2.4.3 - Focus volgorde

Zorg dat hulpmiddelen een logische focus volgorde aanhouden bij het navigeren. De volgorde om door een scherm te navigeren is meestal van links naar rechts, van boven naar onder. Zorg dat de focus van hulpmiddelen gelijk is. Het verschil met succescriterium 1.3.2 is dat het hier alleen gaat over de focus volgorde.

#### 🗙 Voldoet niet

#### Oplossing voor successcriterium 2.4.3 ⊿

| Nr | Scherm | Probleem                                                                                                    | Schermafbeelding                |
|----|--------|----------------------------------------------------------------------------------------------------|---------------------------------|
| 42 | Home   | De focusvolgorde van de elementen<br>op het scherm is niet gelijk aan de vi-<br>suele volgorde van de elementen.<br>Zorg ervoor dat het scherm wordt<br>voorgelezen in dezelfde volgorde als<br>de visuele volgorde van elementen.<br>Als je onderaan het scherm bent, ver-<br>schuift de focus naar de verticale<br>schuifbalk, vervolgens naar het hele<br>scherm, daarna naar 'dit is de plus-<br>knop' en ten slotte naar de plusknop. | <complex-block></complex-block> |

| Nr | Scherm                 | Probleem                                                                                                    | Schermafbeelding                                                                                                    |
|----|------------------------|----------------------------------------------------------------------------------------------------|----------------------------------------------------------------------------------------------------|
| 43 | Kaart                  | Na het landen op het scherm gaat de<br>focus van de schermlezer niet naar<br>het eerste element van het scherm.<br>Zorg ervoor dat er geen interactieve<br>elementen worden overgeslagen.<br>Mensen die visueel beperkt zijn mis-<br>sen dan een deel van het scherm.<br>Na invoeren zoekresultaten wordt de<br>content opnieuw geladen. De focus<br>moet op het zoekveld blijven of naar<br>de terug-knop verplaatst worden. De<br>focus landt nu onderaan het scherm<br>op de tabbar. Dit is niet een logische<br>focusvolgorde. | Geen simkaart        13:59         Image: Constraint of the state of the state of |
| 44 | Locatie<br>(Muzelinck) | De focusvolgorde van de elementen<br>op het scherm is niet gelijk aan de vi-<br>suele volgorde van de elementen.<br>Zorg ervoor dat het scherm wordt<br>voorgelezen in dezelfde volgorde als<br>de visuele volgorde van elementen.<br>Het voorbeeld en "Toon alle 10 voor-<br>beelden" wordt niet voorgelezen<br>door de schermlezer.<br>Door het groeperen van de kop en<br>onderstaande elementen zullen ge-<br>bruikers die van kop naar kop nav-<br>igeren "locaties in de buurt" niet als<br>kop kunnen vinden.               | Precensions       14:54         Locatie beoordelen         Image: Image: Image                          |

| Nr | Scherm                                    | Probleem                                                                                                    | Schermafbeelding                |
|----|-------------------------------------------|----------------------------------------------------------------------------------------------------|---------------------------------|
| 45 | Profiel                                   | De focusvolgorde van de elementen<br>op het scherm is niet gelijk aan de vi-<br>suele volgorde van de elementen.<br>Zorg ervoor dat het scherm wordt<br>voorgelezen in dezelfde volgorde als<br>de visuele volgorde van elementen.                                                                                                    | Geen simkaart 🗢 15:07 Uijzigen  |
|    |                                           | De focus gaat eerst naar de knop "Wi-                                                                                                    | Ongehinderd profiel 迭           |
|    |                                           | jzigen" en daarna naar "PaulAbraT-                                                                                                    | Ingelogd met Email              |
|    |                                           | est".                                                                                                    | Ambassadeur Ja                  |
|    |                                           |                                                                                                    | Hoeveel punten heb je gespaard? |
| 46 | Content<br>pagina<br>(Gemeente<br>Losser) | De focusvolgorde van de elementen<br>op het scherm is niet gelijk aan de vi-<br>suele volgorde van de elementen.<br>Zorg ervoor dat het scherm wordt<br>voorgelezen in dezelfde volgorde als<br>de visuele volgorde van elementen.<br>Na de koptekst gaat de focus direct<br>naar de kaart. Zorg dat na de<br>koptekst de focus naar de afbeelding<br>en alinea onder de afbeelding gaat. | <page-header></page-header>     |

| Nr | Scherm                                     | Probleem                                                                                                    | Schermafbeelding                                                                                                    |
|----|--------------------------------------------|----------------------------------------------------------------------------------------------------|----------------------------------------------------------------------------------------------------|
| 47 | Locatie aan-<br>melden (in-<br>voervelden) | Na het landen op het scherm gaat de<br>focus van de schermlezer niet naar<br>het eerste element van het scherm.<br>Zorg ervoor dat er geen interactieve<br>elementen worden overgeslagen.<br>Mensen die visueel beperkt zijn mis-<br>sen dan een deel van het scherm.<br>De focus gaat direct naar het label<br>"straatnaam". | Geen simkaart 99:56   Locatie aanmelden Vul dit formulier in om een locatie aan te melden.   Adresgegevens   Naam locatie   Plasma Optical Fibre B.V.     Straatnaam   Zwaanstraat   Huisnummer   1   Soft CA   Plastnaam   Eindhoven |

### ✓ Succescriterium 2.4.4 - Linkdoel (in context)

Zorg dat links duidelijk zijn zonder de omliggende inhoud. Gebruikers kunnen met hulpmiddelen een overzicht van links op het scherm opvragen. Het is belangrijk dat het voor elke link duidelijk is wat het doel is. Een veelgemaakte fout is om een link 'hier' te noemen. Zonder de omliggende tekst is het niet duidelijk waar je meer over gaat lezen.

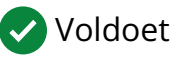

Aanvullende informatie over successcriterium 2.4.4

### **TE** Succescriterium 2.4.6 - Koppen en labels

Zorg dat er duidelijke koppen en labels worden gebruikt.

Duidelijke koppen zijn belangrijk om te snappen hoe de inhoud is opgebouwd. Blinde gebruikers kunnen via een schermlezer via koppen navigeren.

Duidelijke labels helpen gebruikers met het identificeren van inhoud. Gebruikers van stembediening spreken de labels uit om acties uit te voeren.

X Voldoet niet

| Nr | Scherm                                     | Probleem                                                                                                    | Schermafbeelding                                                                                                    |
|----|--------------------------------------------|----------------------------------------------------------------------------------------------------|----------------------------------------------------------------------------------------------------|
| 48 | Locatie aan-<br>melden (in-<br>voervelden) | Er is een kop/label aanwezig, maar<br>deze kop/label is te cryptisch/on-<br>duidelijk. Zorg voor duidelijke kop-<br>pen/labels.<br>Het gaat om het label "verwijderen".<br>Het is niet duidelijk dat het om de<br>eerste foto gaat. Label zou bijvoor-<br>beeld kunnen zijn: " Verwijder foto<br>'naam foto'". | Geen simkaart        10:03         Locatie aanmelden         Plaatsnaam         Eindhoven         Foto toevoegen         Maak een horizontale foto. Fotografeer in ieder geval de entreedeur. Je kunt tot 5 foto's toevoegen.         Verwijder         Verwijder         Foto toevoegen |

Oplossing voor successcriterium 2.4.6 ☑

# 💿 Succescriterium 2.4.7 - Focus zichtbaar

Zorg dat het duidelijk is waar de focus van hulpmiddelen zich bevindt. Vaak wordt de focus weergeven door een kader om het element heen te plaatsen. Zorg ervoor dat de plaatsing van het kader klopt en dat de kleur duidelijk te zien is. Voor apps is het niet mogelijk om de de kleur van het kader aan te passen. Het is echter wel mogelijk om elementen een andere achtergrondkleur te geven wanneer ze focus hebben.

#### 🗙 Voldoet niet

#### Oplossing voor successcriterium 2.4.7 ⊿

| Nr | Scherm | Probleem                                                                                                    | Schermafbeelding                                                                                                    |
|----|--------|----------------------------------------------------------------------------------------------------|----------------------------------------------------------------------------------------------------|
| 49 | Home   | De focus loopt over elementen die op<br>dat moment niet in beeld zijn. Zorg<br>ervoor dat de focus altijd goed zicht-<br>baar blijft.<br>Met de schermlezer verdwijnt de "Dit<br>is de plus knop" niet. | App Store       10:08         Je locatie kan niet worden bepaald omdat de toestemming om deze te mogen gebruiken uit staat. Open de instellingen van je telefoon om deze te wijzigen.       Image: Comparison of the state of the state of the sta |

# 🖱 Succescriterium 2.5.1 - Aanwijzergebaren

Zorg dat er een alternatief is voor acties die door gebaren worden geactiveerd. Mensen met een motorische beperking kunnen niet alle gebaren uitvoeren. Niet iedereen is in staat om twee vingers uit elkaar te bewegen om te zoomen. Voeg een alternatief toe, zoals een knop, zodat gebruikers zonder gebaren kunnen inzoomen.

#### 🗙 Voldoet niet

#### Oplossing voor successcriterium 2.5.1 ⊿

| Nr | Scherm | Probleem                                                                                                    | Schermafbeelding            |
|----|--------|----------------------------------------------------------------------------------------------------|-----------------------------|
| 50 | Losser | Er is geen alternatief voor de aanwijz-<br>ergebaren. Zorg dat alle function-<br>aliteit ook zonder gebruik van<br>(meerdere) vingers kan worden ge-<br>bruikt, bijvoorbeeld door extra knop-<br>pen aan te bieden.<br>Bij de kaart zou je met knoppen<br>moeten kunnen inzoomen en bewe-<br>gen. | <page-header></page-header> |

| Nr | Scherm | Probleem                                                                                                    | Schermafbeelding                                                                                                    |
|----|--------|----------------------------------------------------------------------------------------------------|----------------------------------------------------------------------------------------------------|
| 51 | Losser | Er is geen alternatief voor de aanwijz-<br>ergebaren. Zorg dat alle function-<br>aliteit ook zonder gebruik van<br>(meerdere) vingers kan worden ge-<br>bruikt, bijvoorbeeld door extra knop-<br>pen aan te bieden.<br>Het gaat om de afbeelding na/onder<br>de kop Losser. | Geen simkaart       15:34         Losser         Image: Construction of the second second se |
|    |        |                                                                                                    | Buiten en Natuur 3 >     Eten & Drinken 15 >     Atheekling                                                                                                    |

# 🖔 Succescriterium 2.5.2 - Aanwijzerannulering

Zorg dat het mogelijk is om aanrakingen te annuleren. Knoppen mogen pas geactiveerd worden bij een klik en niet bij een aanraking. Dit geeft de gebruiker de mogelijkheid om de aanraking te annuleren.

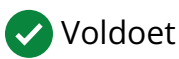

Aanvullende informatie over successcriterium 2.5.2

# 🖉 Succescriterium 2.5.3 - Label in naam

Zorg dat de technische naam van elementen de visuele naam bevat. Een knop met de tekst 'Log in' moet met stembediening via deze naam kunnen worden geactiveerd. Dit is niet mogelijk indien de technische naam anders ingesteld is. Voor slechtziende mensen die een schermlezer gebruiken is het ook verwarrend als ze een andere naam horen dan ze op het scherm zien.

#### 🔀 Voldoet niet

#### Oplossing voor successcriterium 2.5.3 ☑

| Nr | Scherm                 | Probleem                                                                                                    | Schermafbeelding                                                                                                    |
|----|------------------------|----------------------------------------------------------------------------------------------------|----------------------------------------------------------------------------------------------------|
| 52 | Locatie<br>(Muzelinck) | Doordat zichtbare tekst op de knop<br>niet terugkomt in de toegankelijke<br>naam van de knop, is deze knop niet<br>met stembediening te activeren. Zorg<br>ervoor dat deze tekst en de naam<br>overeenkomen.<br>"Toon alle 10 voorbeelden" staat niet<br>in het label. | Recensions   Locatie beoordelen Ite in the interpreterent interpreterent |

# **Succescriterium 2.5.4 - Bewegingsactivering**

Zorg dat er een alternatief is voor acties door beweging én maak het mogelijk om ze uit te schakelen. Voor gebruikers met beperkte handfunctie is schudden vaak niet mogelijk. Bied bijvoorbeeld een knop als alternatief aan. Bij gebruikers met spasmen kunnen de acties juist ongewenst worden geactiveerd. Maak het mogelijk om acties door beweging uit te zetten.

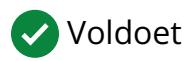

Aanvullende informatie over successcriterium 2.5.4

### 🖹 Succescriterium 3.1.1 - Taal van de pagina

Zorg dat de taal voor alle inhoud is ingesteld. Een schermlezer leest alle tekst voor die op het scherm is te zien. De uitspraak van de woorden hangt af van de ingestelde taal. Een verkeerde of niet ingestelde taal zorgt voor onduidelijke uitspraak. Een correct ingestelde taal helpt ook bij het tonen van letters en bij het weergeven van ondertiteling.

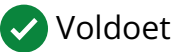

Aanvullende informatie over successcriterium 3.1.1 🗗

### **Succescriterium 3.2.1 - Bij focus**

Zorg dat het voorspelbaar is wat er gebeurd bij het verplaatsen van de focus. Wanneer gebruikers hun vinger over een knop heen bewegen mag deze niet onverwacht geactiveerd worden. Als het laatste veld van een formulier is ingevuld mag deze niet onverwacht verzonden worden. Dit soort acties mogen alleen automatisch uitgevoerd worden als gebruikers van te voren op de hoogte gesteld zijn. Door het gedrag bij focus voorspelbaar te maken help je mensen met een visuele, cognitieve of motorische beperking.

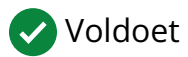

Aanvullende informatie over successcriterium 3.2.1 d

# 🗟 Succescriterium 3.2.2 - Bij input

Zorg dat het voorspelbaar is wat er gebeurd bij het invoeren van gegevens. Geef het aan indien de focus automatisch verplaatst wordt bij correcte invoen. Geef van te voren aan als bij het versturen van een formulier er een nieuw scherm wordt geopend. Door onverwachte acties kunnen gebruikers met visuele of cognitieve beperkingen verward raken.

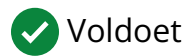

Aanvullende informatie over successcriterium 3.2.2 2

## Succescriterium 3.3.1 - Foutidentificatie

Zorg dat er een duidelijke foutmelding wordt getoond wanneer gegevens verkeerd ingevuld zijn. Het invullen van gegevens gaat niet altijd goed. Geef duidelijk aan waar het invullen fout is gegaan en waarom de invoer fout is. Het is belangrijk dat dit ook duidelijk is voor gebruikers van hulpmiddelen. Geef fouten daarom ook via tekst aan zodat ze door iedereen kunnen worden waargenomen.

#### 🗙 Voldoet niet

#### Oplossing voor successcriterium 3.3.1 ⊿

| Nr | Scherm                   | Probleem                                                                                                    | Schermafbeelding                                                                                                    |
|----|--------------------------|----------------------------------------------------------------------------------------------------|----------------------------------------------------------------------------------------------------|
| 53 | Registreren<br>(Profiel) | De foutmelding beschrijft niet wat er<br>fout gaat met de invoer. Zorg voor de<br>foutmeldingen die exact aangeven<br>welke fout is gemaakt zodat de ge-<br>bruiker weet wat hij moet verbeteren.<br>Dit gaat om beide invoervelden. | Geen simkaart •       09:42       •       ●         Fouten gevonden       ●       ●       ●       ●       ●       ●       ●       ●       ●       ●       ●       ●       ●       ●       ●       ●       ●       ●       ●       ●       ●       ●       ●       ●       ●       ●       ●       ●       ●       ●       ●       ●       ●       ●       ●       ●       ●       ●       ●       ●       ●       ●       ●       ●       ●       ●       ●       ●       ●       ●       ●       ●       ●       ●       ●       ●       ●       ●       ●       ●       ●       ●       ●       ●       ●       ●       ●       ●       ●       ●       ●       ●       ●       ●       ●       ●       ●       ●       ●       ●       ●       ●       ●       ●       ●       ●       ●       ●       ●       ●       ●       ●       ●       ●       ●       ●       ●       ●       ●       ●       ●       ●       ●       ●       ●       ●       ●       ●       ●       ●       ● |

| Nr | Scherm                   | Probleem                                                                                                    | Schermafbeelding                                                                                                    |
|----|--------------------------|----------------------------------------------------------------------------------------------------|----------------------------------------------------------------------------------------------------|
| 54 | Registreren<br>(Profiel) | De foutmeldingen geven niet<br>duidelijk aan in welk invoerveld de<br>foute invoer is gedaan. Er moet<br>duidelijk worden aangegeven in welk<br>veld de fout is gemaakt.<br>Dit gaat om beide invoervelden. | Geen simkaart     Fouten gevonden     Couten gevonden     Couten gevonden     Couten gevonden     Couten gevonden     Couten gevonden     Couten gevonden     Couten gevonden     Couten gevonden     Couten gevonden     Filter locaties op voorzieningen, laat alleen informatie zien voor jouw beperking en ontvang leuke suggesties.   Wil jij helpen om jouw gemeente toegankelijker te maken? Registreer en meld je dan aan als Ambassadeur.   E-mail     Wachtwoord     Registreren   Melding Equten gevonden |
| 55 | Registreren<br>(Profiel) | Er wordt geen oplossing geboden<br>voor het corrigeren van de foutmeld-<br>ing. Vertel de gebruiker wat hij moet<br>doen om de fout te corrigeren.<br>Dit gaat om beide invoervelden.                       | Geen simkaart     Pouten gevonden     Couten gevonden     Couten gevonden     Couten gevonden     Couten gevonden     Couten gevonden     Couten gevonden     Couten gevonden     Couten gevonden     Couten gevonden     Filter locaties op voorzieningen, laat alleen        Informatie zien voor jouw beperking en            Wil jij helpen om jouw gemeente toegankelijker te maken? Registreer en meld je dan aan als Ambassadeur.   E-mail      Wachtwoord   Registreren                                      |

| Nr | Scherm                   | Probleem                                                                                                    | Schermafbeelding |
|----|--------------------------|----------------------------------------------------------------------------------------------------|------------------|
| 56 | Registreren<br>(Profiel) | De foutmelding is niet voor iedereen<br>te begrijpen omdat het in een andere<br>taal is dat de taal van de app. Zorg er-<br>voor dat foutmeldingen door alle ge-<br>bruikers begrepen kunnen worden.<br>Het gaat over de foutmelding 'Name<br>anoniem'. | Geen simkaart    |

### Succescriterium 3.3.2 - Labels of instructies

Zorg dat je duidelijke instructies geeft wanneer je gebruikers vraagt om gegevens in te vullen. Voeg een label toe aan de invoervelden, bijvoorbeeld 'Voornaam'. Markeer velden wanneer ze verplicht of optioneel zijn. Geef aan indien gegevens volgens een vastgestelde volgorde moeten worden ingevuld. Alle gebruikers hebben voordeel van duidelijke instructies. Voor mensen met een cognitieve beperking zijn duidelijke instructies onmisbaar.

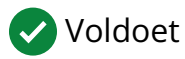

Aanvullende informatie over successcriterium 3.3.2 2

### E Succescriterium 3.3.3 - Foutsuggestie

Zorg dat er tips worden gegeven om foutief ingevulde gegevens te verbeteren. Gebruikers maken regelmatig fouten bij het invullen van gegevens. Help gebruikers bij het oplossen van deze fouten door tips te geven. Bij het foutief invullen van een datum kun je bijvoorbeeld aangeven in welke volgorde de dag, maand en jaar worden verwacht.

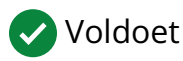

Aanvullende informatie over successcriterium 3.3.3 2

# Succescriterium 3.3.4 - Foutpreventie (wettelijk, financieel, gegevens)

Zorg dat gegevens bewust worden ingezonden. Maak het mogelijk om een inzending ongedaan te maken, te corrigeren of te bevestigen. Bied tenminste één van deze mogelijkheden aan bij inzendingen die een juridische verplichting, financiële transactie, of verlies van gegevens veroorzaken. Hiermee verlaag je de kans op onvoorziene gevolgen.

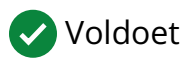

Aanvullende informatie over successcriterium 3.3.4 2

### </> Succescriterium 4.1.1 - Parsen

Zorg ervoor dat de broncode van de app geen fouten bevat en geen verouderde functies gebruikt. Hulpmiddelen gedragen zich mogelijk niet zoals verwacht wanneer code niet wordt bijgewerkt naar moderne standaarden. Houd je aan de standaarden van de platforms die worden ondersteund. Controleer of de app werkt op alle versies van de besturingssystemen die worden ondersteund.

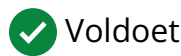

Aanvullende informatie over successcriterium 4.1.1 2

# 🙄 Succescriterium 4.1.2 - Naam, rol, waarde

Zorg dat het voor gebruikers van hulpmiddelen duidelijk is welke acties er kunnen worden uitgevoerd.

Stel een naam in. De naam wordt gebruikt ter identificatie. Door een naam in te stellen kunnen hulpmiddelen zoals stembediening gerichter acties uitvoeren.

Stel een rol in. Bij de rol "knop" is het duidelijk dat er een actie plaatsvindt bij het activeren. Bij de rol "link" is het duidelijk dat je naar een andere locatie wordt verwezen. Door een rol in te stellen is het voor gebruikers van hulpmiddelen duidelijk wat ze kunnen doen.

Stel een waarde in. Bij een selectievakje is de waarde "geselecteerd" of "niet geselecteerd". Bij een volumeregelaar kan de waarde "50%" zijn. Door een waarde in te stellen kan dit ook tekstueel aan hulpmiddelen worden doorgegeven.

🗙 Voldoet niet

#### Oplossing voor successcriterium 4.1.2 ⊿

| Nr | Scherm | Probleem                                                                                                    | Schermafbeelding            |
|----|--------|----------------------------------------------------------------------------------------------------|-----------------------------|
| 57 | Home   | De naam van het interactief element<br>is niet correct. Zorg ervoor dat de<br>naam de functie van het element<br>beschrijft.<br>In de naam van het element ont-<br>breekt de toevoeging "Brons". | <page-header></page-header> |

| Nr | Scherm | Probleem                                                                                                    | Schermafbeelding                                                                                                    |
|----|--------|----------------------------------------------------------------------------------------------------|----------------------------------------------------------------------------------------------------|
| 58 | Home   | Dit interactief element heeft geen<br>juiste rol. Dit element ziet eruit en<br>gedraagt zich als een knop. Stel de rol<br>knop in voor dit element<br>Het gaat om de "Dit is de plus knop".<br>Het functioneert als een knop, maar<br>is niet als zodanig gemarkeerd. | App Store       10:08         Je locatie kan niet worden bepaald omdat de toestemming om deze te mogen gebruiken uit staat. Open de instellingen van je telefoon om deze te wijzigen.       Image: Comparison of the state of the state of the sta                                                                            |
| 59 | Home   | Dit interactief element heeft geen<br>juiste rol. Dit element ziet eruit en<br>gedraagt zich als een knop. Stel de rol<br>knop in voor dit element<br>Het gaat om de "Zoekveld leegmak-<br>en" knop.                                                                  | App Store  10:15  Orgehinderd  C Amster  C Amsterd  C Amsterd  C A |

| Nr | Scherm | Probleem                                                                                                    | Schermafbeelding                                                                                                    |
|----|--------|----------------------------------------------------------------------------------------------------|----------------------------------------------------------------------------------------------------|
| 60 | Home   | De naam van de knop wordt niet<br>voorgelezen door de schermlezer.<br>Zorg voor een correcte naam.<br>Het gaat om de "Zoekveld leegmak-<br>en" knop.                                                                                                    | App Store     10:15        Ongehinderd     Q Amster     Q Amsterd     Q Amsterd     Image: Constant of the constant of the cons                                                                                                    |
| 61 | Home   | De naam van het interactief element<br>is niet correct. Zorg ervoor dat de<br>naam de functie van het element<br>beschrijft.<br>Een deel van de visuele tekst ont-<br>breekt in het label van de knop "Ams-<br>terdam Zuidoost (Plaatsnaam in<br>gemeente)". | App Store  10:18  Ongehinderd  Amsterdam (Gemeente)  Amsterdam (Gemeente)  Amsterdam Zuidoost (Plaatsnaam in gemeente  Amsterdam Zuidoost (Plaatsnaam in gemeente  Amsterdam Zuidoost (Plaatsnaam in gemeente  Amsterdam (Locatie in Amsterdam)  Ikea Amsterdam (Locatie in Amsterdam)  Ikea Amsterdam (Locatie in Amsterdam)  Intertoys Someren  Someren  Contact do MICP Toocoopleatiilo (boroop)  Ontdols do MICP Toocoopleatiilo (boroop)  Contact do MICP Toocoopleatiilo (boroop)  Contact do |

| Nr | Scherm               | Probleem                                                                                                    | Schermafbeelding                                                                                                    |
|----|----------------------|----------------------------------------------------------------------------------------------------|----------------------------------------------------------------------------------------------------|
| 62 | Kaart                | Dit interactief element heeft geen<br>juiste rol. Dit element ziet eruit en<br>gedraagt zich als een knop. Stel de rol<br>knop in voor dit element<br>Het gaat over de terug-knop.<br>Ook de "zoekveld leegmaken" knop<br>heeft geen naam en rol.                     | Geen simkaart 13:57     Image: Construct of the second second seco |
| 63 | Kaart (fil-<br>ters) | Dit interactief element heeft geen<br>juiste rol. Dit element ziet eruit en<br>gedraagt zich als een schakelaar.<br>Zorg ervoor dat de voorleessoftware<br>de juiste rol van dit element voor-<br>leest.<br>Dit element moet de rol checkbox of<br>schakelaar hebben. | Geen simkaart 14:05   Annuleren Filters     Reset filters     Reset filters     Keurmerklabel     Brons   Zilver   Goud   Platina     Voorzieningen   4 and testiging bij entree     4 mobiele pin   Brons. checked                                                                                                    |

| Nr | Scherm                 | Probleem                                                                                                    | Schermafbeelding                                                                                                    |
|----|------------------------|----------------------------------------------------------------------------------------------------|----------------------------------------------------------------------------------------------------|
| 64 | Kaart (fil-<br>ters)   | De status van een schakelknop moet<br>duidelijk zijn zonder deze status te<br>veranderen. Zorg ervoor dat de voor-<br>leessoftware de status naast de<br>naam van de knop voorleest.                                                                                                    | Geen simkaart 🗢 14:05 • • • • • • • • • • • • • • • • • • •                                                                                 |
|    |                        | De status is nu "unchecked" wat in<br>het Engels wordt voorgelezen door<br>de schermlezer. Zorg voor een cor-<br>recte rol en de schermlezer zal dit<br>goed voorlezen.<br>Let op dat als een deel van de ele-<br>menten geselecteerd is een ander<br>icoontje te zien is. Deze heet nu ook<br>"checked", toch kun je door te se-<br>lecteren meer Categorien selecteren.<br>Zorg dat alle visuele informatie ook<br>overgedragen wordt aan schermlez-<br>ers. | Zilver       Goud       Platina       Voorzieningen                                                                                         |
|    |                        |                                                                                                    | ▲       Helling met lichte stijging bij entree         ●       Rolstoelvriendelijk toilet         ▲       Mobiele pin         Brans_checked |
| 65 | Locatie<br>(Muzelinck) | Dit interactief element heeft geen<br>juiste rol. Dit element ziet eruit en<br>gedraagt zich als een knop. Stel de rol<br>knop in voor dit element<br>De rol ontbreekt bij alle 5 de icoont-<br>jes rechts bovenaan het scherm.<br>Alleen de terugknop heeft een rol.                                                                                                    | Seen details beschikbaar of mogelijk verouder   Cetts aanvragen (voor details en foto's)                                                    |

| Nr | Scherm                 | Probleem                                                                                                    | Schermafbeelding                                                                                                    |
|----|------------------------|----------------------------------------------------------------------------------------------------|----------------------------------------------------------------------------------------------------|
| 66 | Locatie<br>(Muzelinck) | Dit interactief element heeft geen<br>juiste rol. Dit element ziet eruit en<br>gedraagt zich als een knop. Stel de rol<br>knop in voor dit element<br>De naam ontbreekt bij 4 van de 6 de<br>icoontjes bovenaan het scherm.<br>Alleen de terugknop heeft een rol.<br>Dit geldt ook voor de "info" knop. | <image/> <section-header><section-header><text><text><text><text><text></text></text></text></text></text></section-header></section-header>                                                                                                    |
| 67 | Profiel                | Dit interactief element heeft geen<br>juiste rol. Dit element ziet eruit en<br>gedraagt zich als een knop. Stel de rol<br>knop in voor dit element<br>Het gaat om de knop "Profielfoto".                                                                                                    | Geen simkaart       15:08         Profiel       Wijzigen         Impediate the second second seco |

| Nr | Scherm                                     | Probleem                                                                                                    | Schermafbeelding                                                                                                    |
|----|--------------------------------------------|----------------------------------------------------------------------------------------------------|----------------------------------------------------------------------------------------------------|
| 68 | Losser                                     | De status van het element wordt niet<br>voorgelezen. De voorleessoftware di-<br>ent de status voor te lezen. Zorg er-<br>voor dat deze informatie wordt<br>voorgelezen.<br>De elementen met kleur wordt aan<br>gewerkt, de grijze elementen niet. Dit<br>is nu met de schermlezer niet<br>duidelijk. Zorg voor een correcte<br>waarde. | Geen simkaart        15:36       ●            ←        Losser             ②        Winkelen       42            ②        Parkeren, OV en tan       13            ③        Sporten       1            ③        Sporten       1            ③        Werken       ●            ④        Openbare Ruimte       ●            ④        Gezondheid       3           Overig       3       >           Overig       3       >           Easer       a       >           Cosser werkt samen met Ongehinderd aan de toegankelijkheid van:       ●       ●               ●       ●       ●               ●       ●       ●       ● |
| 69 | Locatie aan-<br>melden (in-<br>voervelden) | De status van een accordion (in- of<br>uitgeklapt) wordt niet voorgelezen.<br>Zorg ervoor dat de voorleessoftware<br>voorleest of de verborgen delen zijn<br>in- of uitgeklapt.<br>Ook de rol van dit element mist. Het<br>is daardoor voor gebruikers van de<br>schermlezer onduidelijk dat dit ele-<br>ment uitgevouwen kan worden.  | Geen simkaart                                                                                                    |

### Succescriterium 4.1.3 - Statusberichten

Zorg dat statusmeldingen ook aan hulpmiddelen worden doorgegeven. Een blinde gebruiker kan niet zien dat er ergens op het scherm nieuwe informatie verschijnt. Door een statusmelding te geven wordt het ook voor gebruikers met een beperking duidelijk dat er nieuwe informatie beschikbaar is.

#### 🗙 Voldoet niet

#### Oplossing voor successcriterium 4.1.3 ⊿

| Nr | Scherm               | Probleem                                                                                                    | Schermafbeelding                                                                                                    |
|----|----------------------|----------------------------------------------------------------------------------------------------|----------------------------------------------------------------------------------------------------|
| 70 | Kaart (fil-<br>ters) | Indien de gebruiker een checkbox<br>aanvinkt verandert bovenin de teller<br>bij het element "Filter". Voor gebruik-<br>ers van de schermlezer moet deze ve-<br>randering aangekondigd worden. | Geen simkaart 14:13   Annuleren Filters   Care Image: Complexity of the second second sec |
| Nr | Scherm                                     | Probleem                                                                                                    | Schermafbeelding                                                                                                    |
|----|--------------------------------------------|----------------------------------------------------------------------------------------------------|----------------------------------------------------------------------------------------------------|
| 71 | Gemeenten                                  | Als op de zoekknop wordt gedrukt,<br>verschijnen de zoekresultaten met<br>een melding met het aantal resultat-<br>en dat is gevonden. Deze melding<br>wordt niet voorgelezen. Zorg ervoor<br>dat deze informatie wordt<br>voorgelezen door de schermlezer.<br>Dit geldt ook voor de melding "Geen<br>gemeenten gevonden". | Geen simkaart                                                                                                    |
| 72 | Locatie aan-<br>melden (in-<br>voervelden) | Er is laad indicator zichtbaar. Deze in-<br>formatie wordt niet voorgelezen en<br>krijgt geen focus terwijl het een sta-<br>tusbericht is. Zorg ervoor dat deze in-<br>formatie wordt voorgelezen door de<br>schermlezer.                                                                                                 | Geen simkaart     10:12        Locatie aanmelden     Nee, wij doen niet mee.     Eventuele toelichting     Eenheden         Dor te bevestigen met 'opslaan' ga je akkoord dat we je toelichting in deze velden delen met de eigenaar of beheerder van de locatie en met de gemeente waar deze |

# 4. Aanbevelingen

Om te voldoen aan de richtlijnen moeten de app op de volgende punten verbeterd worden:

### 🖂 Succescriterium 1.1.1 - Niet-tekstuele content

Zorg dat er alternatieve tekst beschikbaar is voor alle inhoud zonder tekst. Dat zijn onder andere afbeeldingen, icoontjes en grafieken. Beschrijf wat er te zien is. Mensen die blind zijn laten deze beschrijving voorlezen via hun schermlezer. Alternatieve tekst kan ook handig zijn voor iedereen die twijfelt over de betekenis van de inhoud.

- Oplossing voor succescriterium 1.1.1 ⊿
- Definitie van succescriterium 1.1.1 🗗
- Uitleg over succescriterium 1.1.1 ⊿

# **EVALUATE:** Succescriterium 1.2.1 - Louter-geluid en loutervideobeeld (vooraf opgenomen)

Zorg dat er een transcript beschikbaar is als informatie alleen wordt overgebracht via geluid of beeld. Bij podcasts wordt de informatie alleen via geluid overgebracht. Mensen die doof zijn kunnen niet horen wat er gezegd wordt. Bij animatiefilmpjes wordt de informatie vaak alleen via beeld overgebracht. Mensen die blind zijn kunnen de beelden niet zien. Door een transcript beschikbaar te stellen kan de informatie worden (voor)gelezen.

- Oplossing voor succescriterium 1.2.1 ☑
- Definitie van succescriterium 1.2.1 🗹
- Uitleg over succescriterium 1.2.1 🗗

### **Succescriterium 1.3.1 - Info en relaties**

Zorg dat de informatie en relaties op het scherm ook voor gebruikers van hulpmiddelen duidelijk zijn.

Informatie op het scherm moet overgebracht worden aan hulpmiddelen. Zorg dat koppen bijvoorbeeld niet alleen dikgedrukt zijn, maar ook in de code als kop gemarkeerd zijn.

Relaties op het scherm moeten via hulpmiddelen te gebruiken zijn. Elementen in een lijst moeten één voor één genavigeerd kunnen worden. Elementen in een tabel moeten via rijen en kolommen kunnen worden genavigeerd.

- Oplossing voor succescriterium 1.3.1
- Definitie van succescriterium 1.3.1 ⊿
- Uitleg over succescriterium 1.3.1 ₽

#### Succescriterium 1.3.2 - Betekenisvolle volgorde

Zorg dat de volgorde die hulpmiddelen aanhouden de betekenis van de inhoud op een goede manier weergeeft. Het kan anders voorkomen dat gebruikers van hulpmiddelen de inhoud verkeerd begrijpen. Gebruikers lezen normaal gesproken van links naar rechts en van boven naar onder. Zorg dat informatie ook op deze manier aan hulpmiddelen gepresenteerd wordt.

- Oplossing voor succescriterium 1.3.2 ⊿
- Definitie van succescriterium 1.3.2 🗹
- Uitleg over succescriterium 1.3.2 ⊿

## 🕄 Succescriterium 1.3.4 - Weergavestand

Zorg dat de inhoud van het scherm meedraait met de weergave van het toestel. Alle schermen van een app moeten in alle oriëntaties zijn te gebruiken. Gebruikers in een rolstoel hebben hun toestel soms horizontaal gemonteerd. Mensen die gebruik maken van een vergroot lettertype draaien hun toestel ook vaak zodat er meer woorden op het scherm passen.

- Oplossing voor succescriterium 1.3.4 ☑
- Definitie van succescriterium 1.3.4 
   Z
- Uitleg over succescriterium 1.3.4 ⊿

### **Succescriterium 1.4.1 - Gebruik van kleur**

Zorg dat kleur niet de enige manier is om informatie over te brengen. Informatie die alleen wordt overgebracht door kleur kan niet door iedereen worden waargenomen. Bij instructies kun je bijvoorbeeld ook de vorm aangeven, zoals een groen vinkje of rood kruisje. Gebruik in de legenda van een kaart naast kleur ook nummers, zodat mensen die kleurenblind ook kunnen vinden waar ze op zoek naar zijn.

- Oplossing voor succescriterium 1.4.1 ⊿
- Definitie van succescriterium 1.4.1 🗹
- Uitleg over succescriterium 1.4.1 ⊿

#### The Succescriterium 1.4.3 - Contrast (minimum)

Zorg dat de contrastverhouding tussen de tekstkleur en achtergrondkleur minimaal 4,5:1 is. Voor dikgedrukte en grote tekst voldoet een verhouding van 3:1. Door deze verhoudingen aan te houden kunnen slechtziende en kleurenblinde gebruikers de tekst goed lezen. Daarnaast is een app hierdoor voor iedereen makkelijker te gebruiken, bijvoorbeeld buiten in de zon.

- Oplossing voor succescriterium 1.4.3 
   Z
- Definitie van succescriterium 1.4.3 🗗
- Uitleg over succescriterium 1.4.3 ⊿

# AA Succescriterium 1.4.4 - Herschalen van tekst

Zorg ervoor dat de tekst vergroot kan worden weergegeven. Via de systeeminstellingen kunnen gebruikers hun gewenste lettergrootte instellen. Tekst moet met deze lettergrootte in de app worden weergegeven. Dit is vooral belangrijk voor slechtziende gebruikers omdat ze de tekst anders minder goed of niet kunnen lezen. Tekst mag niet worden ingekort met puntjes.

- Oplossing voor succescriterium 1.4.4 ⊿
- Definitie van succescriterium 1.4.4 
   Z
- Uitleg over succescriterium 1.4.4 ⊿

### 👼 Succescriterium 2.1.1 - Toetsenbord

Zorg dat alle functionaliteit in de app met hulpmiddelen is te gebruiken. Mensen die blind zijn maken gebruik van de schermlezer. Mensen met een motorische beperking maken gebruik van schakelbediening, stembediening en/of het toetsenbord. Deze hulpmiddelen zijn in het besturingssysteem ingebouwd.

- Oplossing voor succescriterium 2.1.1 🗹
- Definitie van succescriterium 2.1.1
- Uitleg over succescriterium 2.1.1 ⊿

### 🖉 Succescriterium 2.2.1 - Timing aanpasbaar

Zorg dat iedereen genoeg tijd heeft om taken uit te voeren. Mensen met een beperking hebben soms meer tijd nodig om door een scherm te navigeren. Het bedienen van een app met hulpmiddelen is vaak langzamer dan met touch. Mensen met leerproblemen, dyslexie en cognitieve beperkingen hebben mogelijk ook langer de tijd nodig. Indien er tijdslimieten zijn, dan moet de tijdslimiet kunnen worden verhoogd. Je kunt er het best voor zorgen dat er geen tijdslimieten zijn.

- Oplossing voor succescriterium 2.2.1 ☑
- Definitie van succescriterium 2.2.1 🗹
- Uitleg over succescriterium 2.2.1 ⊿

# Succescriterium 2.4.3 - Focus volgorde

Zorg dat hulpmiddelen een logische focus volgorde aanhouden bij het navigeren. De volgorde om door een scherm te navigeren is meestal van links naar rechts, van boven naar onder. Zorg dat de focus van hulpmiddelen gelijk is. Het verschil met succescriterium 1.3.2 is dat het hier alleen gaat over de focus volgorde.

- Oplossing voor succescriterium 2.4.3 ⊿
- Definitie van succescriterium 2.4.3 🗹
- Uitleg over succescriterium 2.4.3 ⊿

#### **TE Succescriterium 2.4.6 - Koppen en labels**

Zorg dat er duidelijke koppen en labels worden gebruikt.

Duidelijke koppen zijn belangrijk om te snappen hoe de inhoud is opgebouwd. Blinde gebruikers kunnen via een schermlezer via koppen navigeren.

Duidelijke labels helpen gebruikers met het identificeren van inhoud. Gebruikers van stembediening spreken de labels uit om acties uit te voeren.

- Oplossing voor succescriterium 2.4.6 ☑
- Definitie van succescriterium 2.4.6 🗹
- Uitleg over succescriterium 2.4.6 ₽

### Succescriterium 2.4.7 - Focus zichtbaar

Zorg dat het duidelijk is waar de focus van hulpmiddelen zich bevindt. Vaak wordt de focus weergeven door een kader om het element heen te plaatsen. Zorg ervoor dat de plaatsing van het kader klopt en dat de kleur duidelijk te zien is. Voor apps is het niet mogelijk om de de kleur van het kader aan te passen. Het is echter wel mogelijk om elementen een andere achtergrondkleur te geven wanneer ze focus hebben.

- Oplossing voor succescriterium 2.4.7 ⊿
- Definitie van succescriterium 2.4.7
- Uitleg over succescriterium 2.4.7 ⊿

# 🖱 Succescriterium 2.5.1 - Aanwijzergebaren

Zorg dat er een alternatief is voor acties die door gebaren worden geactiveerd. Mensen met een motorische beperking kunnen niet alle gebaren uitvoeren. Niet iedereen is in staat om twee vingers uit elkaar te bewegen om te zoomen. Voeg een alternatief toe, zoals een knop, zodat gebruikers zonder gebaren kunnen inzoomen.

- Oplossing voor succescriterium 2.5.1 ⊿
- Definitie van succescriterium 2.5.1
- Uitleg over succescriterium 2.5.1 ⊿

### Succescriterium 2.5.3 - Label in naam

Zorg dat de technische naam van elementen de visuele naam bevat. Een knop met de tekst 'Log in' moet met stembediening via deze naam kunnen worden geactiveerd. Dit is niet mogelijk indien de technische naam anders ingesteld is. Voor slechtziende mensen die een schermlezer gebruiken is het ook verwarrend als ze een andere naam horen dan ze op het scherm zien.

- Oplossing voor succescriterium 2.5.3 
   Z
- Definitie van succescriterium 2.5.3 ₽
- Uitleg over succescriterium 2.5.3 ⊿

### Succescriterium 3.3.1 - Foutidentificatie

Zorg dat er een duidelijke foutmelding wordt getoond wanneer gegevens verkeerd ingevuld zijn. Het invullen van gegevens gaat niet altijd goed. Geef duidelijk aan waar het invullen fout is gegaan en waarom de invoer fout is. Het is belangrijk dat dit ook duidelijk is voor gebruikers van hulpmiddelen. Geef fouten daarom ook via tekst aan zodat ze door iedereen kunnen worden waargenomen.

- Oplossing voor succescriterium 3.3.1 
   Z
- Definitie van succescriterium 3.3.1
- Uitleg over succescriterium 3.3.1 ⊿

# 🙄 Succescriterium 4.1.2 - Naam, rol, waarde

Zorg dat het voor gebruikers van hulpmiddelen duidelijk is welke acties er kunnen worden uitgevoerd.

Stel een naam in. De naam wordt gebruikt ter identificatie. Door een naam in te stellen kunnen hulpmiddelen zoals stembediening gerichter acties uitvoeren.

Stel een rol in. Bij de rol "knop" is het duidelijk dat er een actie plaatsvindt bij het activeren. Bij de rol "link" is het duidelijk dat je naar een andere locatie wordt verwezen. Door een rol in te stellen is het voor gebruikers van hulpmiddelen duidelijk wat ze kunnen doen.

Stel een waarde in. Bij een selectievakje is de waarde "geselecteerd" of "niet geselecteerd". Bij een volumeregelaar kan de waarde "50%" zijn. Door een waarde in te stellen kan dit ook tekstueel aan hulpmiddelen worden doorgegeven.

- Oplossing voor succescriterium 4.1.2 
   Z
- Definitie van succescriterium 4.1.2
- Uitleg over succescriterium 4.1.2 🗹

### Succescriterium 4.1.3 - Statusberichten

Zorg dat statusmeldingen ook aan hulpmiddelen worden doorgegeven. Een blinde gebruiker kan niet zien dat er ergens op het scherm nieuwe informatie verschijnt. Door een statusmelding te geven wordt het ook voor gebruikers met een beperking duidelijk dat er nieuwe informatie beschikbaar is.

- Oplossing voor succescriterium 4.1.3 ⊿
- Definitie van succescriterium 4.1.3 ⊿
- Uitleg over succescriterium 4.1.3 🗹

# Bijlage A: Bevindingen per scherm

In totaal hebben we 72 problemen gevonden op 12 schermen.

| Nr | Scherm                           | Aantal bevindingen |
|----|----------------------------------|--------------------|
| 1  | Onboarding                       | 4                  |
| 2  | Registreren (Profiel)            | 10                 |
| 3  | Home                             | 14                 |
| 4  | Kaart                            | 3                  |
| 5  | Kaart (filters)                  | 7                  |
| 6  | Locatie (Muzelinck)              | 8                  |
| 7  | Gemeenten                        | 3                  |
| 8  | Losser                           | 7                  |
| 9  | Content pagina (Gemeente Losser) | 3                  |
| 10 | Profiel                          | 5                  |
| 11 | Locatie aanmelden (zoeken)       | 1                  |
| 12 | Locatie aanmelden (invoervelden) | 7                  |
|    | Totaal                           | 72                 |

Overzicht van de bevindingen per scherm

Op de volgende pagina's staan alle bevindingen per scherm.

# 1. Onboarding

Op dit scherm hebben we 4 problemen gevonden.

| Nr | Succescriterium                                                                      | Probleem                                                                                                    | Schermafbeelding                                                                                                    |
|----|--------------------------------------------------------------------------------------|----------------------------------------------------------------------------------------------------|----------------------------------------------------------------------------------------------------|
| 7  | I.2.1 <sup>™</sup><br>Louter-geluid en<br>louter-videobeeld<br>(vooraf<br>opgenomen) | Het video-bestand heeft geen<br>toegankelijk alternatief voor<br>gebruikers die blind zijn. Zorg<br>voor een transcript waarin alle<br>belangrijke informatie<br>voorkomt.<br>Het gaat om de achtergrond-<br>video. Voeg een audio track of<br>transcript toe die de inhoud<br>van de video beschrijft.              | Geen simkaart     Stop Video   Overslaan   FROKEN     FROKEN     Registreren     Inloggen   Filmensen Ongehinderd op pad gean. Vanaf dit scherm kar       |
| 19 | ঀ <u>়ি 1.3.4 ঐ</u><br>Weergavestand                                                 | Het is niet mogelijk om het<br>scherm in zowel liggende als<br>staande modus te gebruiken.<br>De schermoriëntatie is beperkt<br>tot de staande stand (portrait).<br>Zorg ervoor dat de app ook in<br>de horizontale stand (land-<br>scape) gebruikt kan worden.<br>Deze bevinding komt op<br>meerdere schermen voor. | Geen simkaart     Stop Video     Overslaan     FROKEN     FROKEN     Registreren     Inloggen   Tbij mensen Ongehinderd op pad gaan. Vanaf dit scherm kar |

| Nr | Succescriterium                              | Probleem                                                                                                    | Schermafbeelding                                                                                                    |
|----|----------------------------------------------|----------------------------------------------------------------------------------------------------|----------------------------------------------------------------------------------------------------|
| 25 | ₄A <u>1.4.4 r</u><br>Herschalen van<br>tekst | Na het vergroten van tekst is<br>een deel van de tekstuele con-<br>tent niet meer volledig zicht-<br>baar. Zorg ervoor dat alle tekst<br>beschikbaar blijft voor de ge-<br>bruiker die de app gebruikt<br>met een vergrote tekst. Dit kan<br>door elementen schaalbaar te<br>maken of de functie "Long-<br>press" te implementeren.<br>Het gaat om alle elementen<br>met tekst op dit scherm.    |                                                                                                    |
| 34 | i <u>2.1.1 r</u><br>Toetsenbord              | Het scherm/onderdelen van<br>het scherm zijn niet met een<br>schermlezer te bedienen. Zorg<br>ervoor dat alle interactieve ele-<br>menten met een schermlezer<br>te bedienen zijn.<br>Het is niet mogelijk met touch<br>het scherm te verkennen. Met<br>vegen over het scherm of door<br>aanraking zou het element<br>voorgelezen moeten worden.<br>Overal wordt alleen de video<br>voorgelezen. | Geen simkaart     Stop Video   Overslaan   FROKER     FROKER     Registreren   Inloggen rbij mensen Ongehinderd op pad gaan. Vanaf dit scherm kar |

# 2. Registreren (Profiel)

Op dit scherm hebben we 10 problemen gevonden.

| Nr | Succescriterium                                | Probleem                                                                                                    | Schermafbeelding                                                                                                    |
|----|------------------------------------------------|----------------------------------------------------------------------------------------------------|----------------------------------------------------------------------------------------------------|
| 1  | ⊠ <u>1.1.1 </u><br>Niet-tekstuele con-<br>tent | De betekenisvolle afbeelding<br>heeft geen label. Zorg ervoor<br>dat de voorleessoftware de<br>betekenis van deze afbeelding<br>kan voorlezen.<br>Het gaat hier om het logo van<br>"Ongehinderd". Door dit logo<br>niet voor te lezen missen ge-<br>bruikers van de schermlezer<br>dat ze in de Ongehinderd app<br>zitten. | Geen simkaart     Inloggen     Overslaan     Image: Constraint of the second of the second o |
| 8  | i≣ <u>1.3.1 r</u><br>Info en relaties          | Visueel zijn er meerdere alin-<br>ea's te zien. De voorleessoft-<br>ware leest de tekst op dit<br>scherm als een alinea voor.<br>Zorg ervoor dat visuele structu-<br>ur overeenkomt met de struc-<br>tuur van deze informatie in de<br>code.<br>Het gaat om de alinea's onder<br>de koptekst.                              | Geen simkart       99:39       Image         Inloggen       Overslam         Image       Image         Image       Image                                                                                                    |

| Nr | Succescriterium                    | Probleem                                                                                                    | Schermafbeelding                                                                                                    |
|----|------------------------------------|----------------------------------------------------------------------------------------------------|----------------------------------------------------------------------------------------------------|
| 9  | ≣ <u>1.3.1</u><br>Info en relaties | Het label is niet verbonden met<br>zijn invoerveld. Zorg ervoor dat<br>bij het selecteren van een invo-<br>erveld het label wordt<br>voorgelezen door de<br>schermlezer.<br>Het gaat om de labels 'E-mail'<br>en 'Wachtwoord'.                                                                                                    | Geen simkaart     Inloggen     Overslaan     Image: Constraint of the second second s |
| 20 | <u>A.1 ⊡</u><br>Gebruik van kleur  | De toetsenbordfocus is alleen<br>in kleur aangegeven. Het kleur-<br>contrast tussen de gefocuste<br>status en ongefocuste is lager<br>dan 3,0:1. Daarnaast verandert<br>het actieve element niet als er<br>toetsenbordfocus op komt.<br>Voeg een andere vorm toe, bi-<br>jvoorbeeld een onderstreping,<br>dikgedrukt lettertype, ingevuld<br>icoontje of een kader.<br>Indien het een onaangepast<br>standaard element is valt deze<br>onder de uitzondering. Wel is<br>het een suggestie ter verbeter-<br>ing aangezien het contrast erg<br>laag is. Vooral bij focus op de<br>knop " Registereren" is het<br>lichtblauw bijna niet te onder-<br>scheiden. | Geen simkaart 9:54   Inloggen Overslaan     je dan aan als Ambassadeur.     E-mail   paul@abra.nl   Wachtwoord     Registreren   Door te registreren ga je akkoord met de algemene voorwaarden   Of registreer met   f Facebook   G Google                                                                                                    |

| Nr | Succescriterium                              | Probleem                                                                                                    | Schermafbeelding                                                                                                    |
|----|----------------------------------------------|----------------------------------------------------------------------------------------------------|----------------------------------------------------------------------------------------------------|
| 26 | ₄A <u>1.4.4 r</u><br>Herschalen van<br>tekst | Bij het vergroten van tekst tot<br>200% schaalt een deel van de<br>tekst op het scherm niet mee.<br>Zorg ervoor dat alle tekst lees-<br>baar blijft bij tekstvergroting.<br>Het gaat om de knop "Log in<br>met Apple".                                                                                                    | Geen simkaart        15:49         Wachtwoord vergeten         Of log in met Apple                                                                                                    |
| 35 | i <u>2.1.1 ⊡</u><br>Toetsenbord              | Het scherm/onderdelen van<br>het scherm zijn niet met een<br>schermlezer te bedienen. Zorg<br>ervoor dat alle interactieve ele-<br>menten met een schermlezer<br>te bedienen zijn.<br>Indien het toetsenbord geac-<br>tiveerd is gaat de focus alleen<br>naar elementen die interactief<br>zijn. Als de schermlezer aan<br>staat moeten alle elementen te<br>bereiken zijn. O.a de alinea's<br>en koppen worden overgesla-<br>gen. | Geen simkaart <section-header> 09:49 Verslaan          Inloggen       Overslaan         Jo dan dan als Ennisseereedeen         Jo dan dan als Ennisseereedeen         F-mail         paul@abra.n[         Wachtwoord         Boor te registreren ga je akkoord met de algemene voorwaarden         Of registreer met         f Facebook         G Google</section-header> |

| Nr | Succescriterium                       | Probleem                                                                                                    | Schermafbeelding                                                                                                    |
|----|---------------------------------------|----------------------------------------------------------------------------------------------------|----------------------------------------------------------------------------------------------------|
| 53 | ≗ <u>3.3.1 r</u><br>Foutidentificatie | De foutmelding beschrijft niet<br>wat er fout gaat met de invoer.<br>Zorg voor de foutmeldingen<br>die exact aangeven welke fout<br>is gemaakt zodat de gebruiker<br>weet wat hij moet verbeteren.<br>Dit gaat om beide invo-<br>ervelden. | Geen simkaart     Pouten gevonden     Image: Contract of the second second se |
| 54 | A <u>3.3.1 ⊿</u><br>Foutidentificatie | De foutmeldingen geven niet<br>duidelijk aan in welk invoerveld<br>de foute invoer is gedaan. Er<br>moet duidelijk worden<br>aangegeven in welk veld de<br>fout is gemaakt.<br>Dit gaat om beide invo-<br>ervelden.                        | Geen simkaart     Pouten gevonden     Image: Contract of the second second se |

| Nr | Succescriterium                              | Probleem                                                                                                    | Schermafbeelding                                                                                                    |
|----|----------------------------------------------|----------------------------------------------------------------------------------------------------|----------------------------------------------------------------------------------------------------|
| 55 | A <u>3.3.1</u> <b>⊡</b><br>Foutidentificatie | Er wordt geen oplossing gebo-<br>den voor het corrigeren van de<br>foutmelding. Vertel de gebruik-<br>er wat hij moet doen om de<br>fout te corrigeren.<br>Dit gaat om beide invo-<br>ervelden.                                                           | Geen simkaart     Fouten gevonden     Couten gevonden     Couten gevonden     Couten gevonden     Couten gevonden     Couten gevonden     Couten gevonden     Couten gevonden     Couten gevonden     Couten gevonden     Filter locaties op voorzieningen, laat alleen        Filter locaties op voorzieningen, laat alleen              Filter locaties op voorzieningen, laat alleen                  Wil jij helpen om jouw gemeente toegankelijker te maken? Registreer en meld je dan aan als Ambassadeur.    Wachtwoord <p< td=""></p<> |
| 56 | A <u>3.3.1</u><br>Foutidentificatie          | De foutmelding is niet voor<br>iedereen te begrijpen omdat<br>het in een andere taal is dat de<br>taal van de app. Zorg ervoor<br>dat foutmeldingen door alle<br>gebruikers begrepen kunnen<br>worden.<br>Het gaat over de foutmelding<br>'Name anoniem'. | Geen simkaart   O9:57  Name anoniem_paul@abra.nl is already taken. Email 'paul@abra.nl' is already taken. E-mail  paul@abra.nl  Wachtwoord  Registreren  Registreren  Door te registreren ga je akkoord met de algemene voorwaarden  Of registreer met  f Facebook  G Google                                                                                                    |

## 3. Home

Op dit scherm hebben we 14 problemen gevonden.

| Nr | Succescriterium                                | Probleem                                                                                                    | Schermafbeelding                                                                                                    |
|----|------------------------------------------------|----------------------------------------------------------------------------------------------------|----------------------------------------------------------------------------------------------------|
| 18 | % <u>1.3.2</u><br>Betekenisvolle vol-<br>gorde | De focus loopt niet van boven<br>naar beneden, maar springt<br>van een interactief element<br>naar een andere die niet direct<br>onder het eerste element<br>staat. Zorg ervoor dat de focus<br>overeenkomt met de visuele<br>volgorde van de interactieve el-<br>ementen op het scherm.<br>Tussen de opties van het<br>zoekveld wordt ook de knop<br>"Intertoys Someren"<br>toegevoegd. De focusvolgorde<br>is van links naar rechts, van<br>boven naar onderen. Behalve<br>als het daardoor onduidelijk<br>wordt. In dit geval is het to-<br>evoegen van "Intertoys<br>Someren" bij de antwoorden<br>van het zoekveld onduidelijk. | App Store 10:20   Ongehinderd   Amsterd Cock   If Amsterdam (Gemeente) Amsterdam (Gemeente) Amsterdam Zuidoost (Plaatsnaam in gemeente Nieuw-Amsterdam (Plaatsnaam in gemeente Amsterdam business school (Locatie in Ams Ikea Amsterdam (Locatie in Amsterdam) Intertoys Someren Someren Someren Toon alle 10 voorbeelden Intertoye Compression (Impercented in Compression) Intertoye Someren Someren Someren Intertoye Someren Someren Someren Intertoye Someren Someren Detelse de MIZE Teacease soliiites (Impercented in Someren) Intertoye Someren Someren Intertoye Someren Someren |

| Nr | Succescriterium                       | Probleem                                                                                                    | Schermafbeelding                                                                                                    |
|----|---------------------------------------|----------------------------------------------------------------------------------------------------|----------------------------------------------------------------------------------------------------|
| 21 | Ø <u>1.4.1 ₫</u><br>Gebruik van kleur | Informatie over het label brons<br>is alleen in kleur beschikbaar,<br>dit kan een probleem zijn voor<br>kleurenblinden of slechtzien-<br>den. Dit kan worden opgelost<br>door een andere kleur te ge-<br>bruiken met voldoende con-<br>trastverschil of op een andere<br>manier dit duidelijk te maken<br>(minstens 3,0:1). | <page-header><section-header><section-header></section-header></section-header></page-header>                                                            |
| 22 | Ø <u>1.4.1 ₫</u><br>Gebruik van kleur | In de tabbalk is de actieve tab<br>alleen in kleur aangegeven.<br>Voeg een andere vorm toe, bi-<br>jvoorbeeld een onderstreping,<br>dikgedrukt lettertype, ingevuld<br>icoontje of een kader.<br>Dit geldt voor alle schermen<br>met het tabblad-element.                                                                   | Geen simkaart     Ongehinderd     Ongehinderd     Eindhoven   Technologie, de     Meer     Locatie   beoordelen     •••••••••••••••••••••••••••••••••••• |

| Nr | Succescriterium                                                    | Probleem                                                                                                    | Schermafbeelding                                                                                                    |
|----|--------------------------------------------------------------------|----------------------------------------------------------------------------------------------------|----------------------------------------------------------------------------------------------------|
| 23 | <sup></sup> T <sup>∰</sup> <u>1.4.3</u><br>Contrast (mini-<br>mum) | De tekst heeft een te lage con-<br>trastverhouding. Zorg voor een<br>minimaal contrast van 4,5:1.<br>De tekst van de inactieve tab-<br>bladen hebben onvoldoende<br>contrast. Het contrast is 3,3:1<br>en moet ten minste 4,5:1 zijn.                                                                                                    | <page-header></page-header>                                                                                                    |
| 27 | ₄A <u>1.4.4 r</u><br>Herschalen van<br>tekst                       | Na het vergroten van tekst is<br>een deel van de tekstuele con-<br>tent niet meer volledig zicht-<br>baar. Zorg ervoor dat alle tekst<br>beschikbaar blijft voor de ge-<br>bruiker die de app gebruikt<br>met een vergrote tekst. Dit kan<br>door elementen schaalbaar te<br>maken of de functie "Long-<br>press" te implementeren.<br>Deel van de zoekveldresultaten<br>zijn niet meer zichtbaar. | Geen simkaart ©       10:36         ongehinderd       Zo         Amstelveen (Ge       Amstelveen (Ge         Amsterdam (Ge       If         Ouder-Amstel (G       If         Amstelhoek (Pla       Amstenrade (Pla         Amstenrade (Pla       If         Start Kaart Gem Profiel |

| Nr | Succescriterium                                  | Probleem                                                                                                    | Schermafbeelding                                                                                                    |
|----|--------------------------------------------------|----------------------------------------------------------------------------------------------------|----------------------------------------------------------------------------------------------------|
| 28 | ₄A <u>1.4.4 ⊡</u><br>Herschalen van<br>tekst     | Na het vergroten van tekst is<br>een deel van de tekstuele con-<br>tent niet meer volledig zicht-<br>baar. Zorg ervoor dat alle tekst<br>beschikbaar blijft voor de ge-<br>bruiker die de app gebruikt<br>met een vergrote tekst. Dit kan<br>door elementen schaalbaar te<br>maken of de functie "Long-<br>press" te implementeren.<br>Tekst in de tabbladen is niet<br>meer helemaal zichtbaar. Het<br>is mogelijk de tekst klein te lat-<br>en en een long-press event te<br>implementeren zodat de ge-<br>bruiker de tekst vergroot kan<br>weergeven. | Geen simkaart       10:36         ongehinderd         Amstelveen         Amstelveen         Amsterdam         Amsterdam         Ouder-Amstel         Amstelhoek         Amstenrade         Image: Start         Kaart         Gem.                                                                                                    |
| 41 | ()<br>g <u>2.2.1 r</u><br>Timing aanpas-<br>baar | De content op dit scherm be-<br>weegt, scrollt of is geanimeerd.<br>Bied een mechanisme om de<br>tijdslimiet van deze beweging<br>te vergroten. De tijdslimiet die<br>het scherm zet op het invullen<br>van informatie moet door ge-<br>bruiker worden verlengd.<br>Het gaat om de foutmelding.<br>Deze verdwijnt en is dan niet<br>meer zichtbaar voor gebruik-<br>ers.                                                                                                    | App Stor       10:08         Je locatie kan niet worden bepaald omdat de toestemming om deze te mogen gebruiken uit staat. Open de instellingen van je telefoon om deze te wijzigen.       0         Buiten en Natuur       Eten & Drinken       0         Ontdek de MKB Toegankelijke (winkel) Route in Someren       0         Dit is de 'Plus' knop       Hiermee voeg je eenvoudig een beoordeling toe of kun je een locatie bij ons anmelden.         Dit de MKB Toegankelijke (winkel) Kare       Image: State |

| Nr | Succescriterium                     | Probleem                                                                                                    | Schermafbeelding                                                                                                    |
|----|-------------------------------------|----------------------------------------------------------------------------------------------------|----------------------------------------------------------------------------------------------------|
| 42 | ¥ <u>2.4.3</u><br>Focus volgorde    | De focusvolgorde van de ele-<br>menten op het scherm is niet<br>gelijk aan de visuele volgorde<br>van de elementen. Zorg ervoor<br>dat het scherm wordt<br>voorgelezen in dezelfde volgo-<br>rde als de visuele volgorde van<br>elementen.<br>Als je onderaan het scherm<br>bent, verschuift de focus naar<br>de verticale schuifbalk, vervol-<br>gens naar het hele scherm,<br>daarna naar 'dit is de plusknop'<br>en ten slotte naar de plusknop. | App Store       10:08         Je locatie kan niet worden bepaald omdat de toestemming om deze te mogen gebruiken uit staat. Open de instellingen van je telefoon om deze te wijzigen.       0         Bulten en Natuur       Eten & Drinken       0         Ontdek de MKB Toegankelijke (winkel) Route in Someren       0         Dit is de 'Plus' knop       Hiermee voeg je eenvoudig een beoordeling toe of kun je een locatie bij ons aanmelden.         Iterne in Someren       Iterne verse je eenvoudig een beoordeling toe of kun je een locatie bij ons aanmelden.         Iterne in Someren       Iterne verse je eenvoudig een beoordeling toe of kun je een locatie bij ons aanmelden.                                                                                                    |
| 49 | @ <u>2.4.7 ⊿</u><br>Focus zichtbaar | De focus loopt over elementen<br>die op dat moment niet in<br>beeld zijn. Zorg ervoor dat de<br>focus altijd goed zichtbaar bli-<br>jft.<br>Met de schermlezer verdwijnt<br>de "Dit is de plus knop" niet.                                                                                                    | App Store       10:08         Je locatie kan niet worden bepaald omdat de toestemming om deze te mogen gebruiken uit staat. Open de instellingen van je telefoon om deze te wijzigen.       Image: Comparison of the state of the state of the sta |

| Nr | Succescriterium                       | Probleem                                                                                                    | Schermafbeelding                                                                                                    |
|----|---------------------------------------|----------------------------------------------------------------------------------------------------|----------------------------------------------------------------------------------------------------|
| 57 | ♥ <u>4.1.2 r</u><br>Naam, rol, waarde | De naam van het interactief el-<br>ement is niet correct. Zorg er-<br>voor dat de naam de functie<br>van het element beschrijft.<br>In de naam van het element<br>ontbreekt de toevoeging<br>"Brons".                                                                       | <page-header></page-header>                                                                                                    |
| 58 | ♀ <u>4.1.2 r</u><br>Naam, rol, waarde | Dit interactief element heeft<br>geen juiste rol. Dit element ziet<br>eruit en gedraagt zich als een<br>knop. Stel de rol knop in voor<br>dit element<br>Het gaat om de "Dit is de plus<br>knop". Het functioneert als een<br>knop, maar is niet als zodanig<br>gemarkeerd. | App Store       10:08         Je locatie kan niet worden bepaald omdat de toestemming om deze te mogen gebruiken uit staat. Open de instellingen van je telefoon om deze te wijzigen.         Image: Distance of the state of the state of the |

| Nr | Succescriterium                       | Probleem                                                                                                    | Schermafbeelding                                                                                                    |
|----|---------------------------------------|----------------------------------------------------------------------------------------------------|----------------------------------------------------------------------------------------------------|
| 59 | ♥ <u>4.1.2 r</u><br>Naam, rol, waarde | Dit interactief element heeft<br>geen juiste rol. Dit element ziet<br>eruit en gedraagt zich als een<br>knop. Stel de rol knop in voor<br>dit element<br>Het gaat om de "Zoekveld leeg-<br>maken" knop. | App Store 10:15   Ongehinderd   Canster Cock   Interdam (Gemeente)   Amsterdam (Gemeente)   Amsterdam (Plaatsnaam in gemeente   Nieuw-Amsterdam (Plaatsnaam in gemeente   Nieuw-Amsterdam (Plaatsnaam in gemeente   Amsterdam Locatie in Amsterdam)   Intertoys Someren   Someren   Conduct de M/D Teacensteriille (bereente)   Conduct de M/D Teacensteriille (bereente)                                                                                                    |
| 60 | ♀ <u>4.1.2 ♂</u><br>Naam, rol, waarde | De naam van de knop wordt ni-<br>et voorgelezen door de<br>schermlezer. Zorg voor een<br>correcte naam.<br>Het gaat om de "Zoekveld leeg-<br>maken" knop.                                               | App Store  10:15  Ongehinderd  Amsterdard  Amsterdam (Gemeente)  Amsterdam (Gemeente)  Amsterdam Zuidoost (Plaatsnaam in gemee  Nieuw-Amsterdam (Plaatsnaam in gemeente  Amsterdam business school (Locatie in Ams  Ikea Amsterdam (Locatie in Amsterdam)  Intertoys Someren  Someren  Toon alle 10 voorbeelden  Ootdal: do M//D Toogooplastiiko (borooo)  Ootdal: do M//D Toogooplastiiko (borooo)  Cotdal: do M//D Toogooplastiiko (borooo)  Cotdal: do M//D Toogooplastiiko  Cotdal: do M//D Toogooplastiiko  Cotdal: do M//D Toogooplasti |

| Nr | Succescriterium                  | Probleem                                                                                                    | Schermafbeelding                                                                                                    |
|----|----------------------------------|----------------------------------------------------------------------------------------------------|----------------------------------------------------------------------------------------------------|
| 61 | ♥ <u>4.1.2</u> Naam, rol, waarde | De naam van het interactief el-<br>ement is niet correct. Zorg er-<br>voor dat de naam de functie<br>van het element beschrijft.<br>Een deel van de visuele tekst<br>ontbreekt in het label van de<br>knop "Amsterdam Zuidoost<br>(Plaatsnaam in gemeente)". | App Store 10:18     Ongehinderd     Amsterf Zoek     Amsterfam Zoek     Im Amsterdam (Gemeente)     Amsterdam Zuidoost (Plaatsnaam in gemeente     Nieuw-Amsterdam (Plaatsnaam in gemeente     Nieuw-Amsterdam (Plaatsnaam in gemeente     Amsterdam business school (Locatie in Ams     Ikea Amsterdam (Locatie in Amsterdam)     Intertoys Someren     Someren     Toon alle 10 voorbeelden     Ontdels do MICD Toosooslasiika (koon) |

### 4. Kaart

Op dit scherm hebben we 3 problemen gevonden.

| Nr | Succescriterium                                              | Probleem                                                                                                    | Schermafbeelding                                                                                                    |
|----|--------------------------------------------------------------|----------------------------------------------------------------------------------------------------|----------------------------------------------------------------------------------------------------|
| 2  | Image: Niet-tekstuele content         Niet-tekstuele content | De betekenisvolle afbeelding<br>heeft geen label. Zorg ervoor<br>dat de voorleessoftware de<br>betekenis van deze afbeelding<br>kan voorlezen.<br>De afbeeldingen met de foto<br>van de locatie en de icoontjes<br>met daarop de filters en de<br>ster wordt niet voorgelezen<br>door de schermlezer. | Geen simkaart 14:35     Image: Constraint of the second second sec |

| Nr | Succescriterium                                                                                                    | Probleem                                                                                                    | Schermafbeelding                                                                                                    |
|----|----------------------------------------------------------------------------------------------------|----------------------------------------------------------------------------------------------------|----------------------------------------------------------------------------------------------------|
| 43 | Focus volgorde                                                                                                    | Na het landen op het scherm<br>gaat de focus van de<br>schermlezer niet naar het<br>eerste element van het<br>scherm. Zorg ervoor dat er<br>geen interactieve elementen<br>worden overgeslagen. Mensen<br>die visueel beperkt zijn missen<br>dan een deel van het scherm.<br>Na invoeren zoekresultaten<br>wordt de content opnieuw<br>geladen. De focus moet op het<br>zoekveld blijven of naar de<br>terug-knop verplaatst worden.<br>De focus landt nu onderaan<br>het scherm op de tabbar. Dit is<br>niet een logische focusvolgo-<br>rde. | Geen simkaart        13:59         Image: Comparison of the state of the state of |
| 62 | A.1.2      A     Naam, rol, waarde     Aam, rol, waarde     Aam | Dit interactief element heeft<br>geen juiste rol. Dit element ziet<br>eruit en gedraagt zich als een<br>knop. Stel de rol knop in voor<br>dit element<br>Het gaat over de terug-knop.<br>Ook de "zoekveld leegmaken"<br>knop heeft geen naam en rol.                                                                                                    | Geen simkaart        13:57         Image: Construct on the symptotic on the symptotic ontext on the symptotic ontext on the symptotic ontext on the symptotic ontext on the symptotic ontext on the symptotic ontext on the symptotic ontext on the symptotic ontext on the symptotic ontext on the symptotic ontext on the symptotic ontext on the symptotic ontext on the symptotic ontext on the symptotic ontext ontext on the symptotic ontext on the symptotic ontext on the symptotic ontext on the symptotic ontext on the symptotic ontext on the symptotic ontext on the symptotic ontext on the symptotic ontext on the symptotic ontext ontext on the symptotic ontext on the symptotic ontext on the symptotic ontext on the symptotic ontext on the symptotic ontext on the symptotic ontext on the symptotic ontext on the symptotic ontext on the symptotic ontext on the symptotic ontext ontext on the symptotic ontext ontext ontext on the symptotic ontext ontext on the symptotic ontext ontext ontext ontext ontext on the symptotic ontext ontext ontex |

## 5. Kaart (filters)

Op dit scherm hebben we 7 problemen gevonden.

| Nr | Succescriterium                              | Probleem                                                                                                    | Schermafbeelding                                                                                                    |
|----|----------------------------------------------|----------------------------------------------------------------------------------------------------|----------------------------------------------------------------------------------------------------|
| 10 | ≣ <u>1.3.1</u><br>Info en relaties           | Op dit scherm staan koppen<br>die niet als kopteksten zijn<br>opgemaakt. Zorg dat koptekst<br>als koptekst is opgemaakt.<br>Het gaat over de kop "Filteren<br>op meer voorzieningen".<br>Tip. Aangezien het informatie-<br>icoontje eigenlijk geen nieuwe<br>informatie geeft zou ik deze<br>weghalen en de kop, alinea en<br>knop groeperen zodat deze<br>door de schermlezer als 1 ele-<br>ment wordt voorgelezen.                                                  | Geen simkaart 14:17     Annuleren Filters     Platina     Platina     Voorzieningen     Image: Plating     Voorzieningen     Image: Plating     Voorzieningen     Image: Plating     Voorzieningen     Image: Plating     Image: Plating     Image: Plating     Voorzieningen     Image: Plating     Image: Plating     Imag |
| 29 | ₄A <u>1.4.4 r</u><br>Herschalen van<br>tekst | Na het vergroten van tekst is<br>een deel van de tekstuele con-<br>tent niet meer volledig zicht-<br>baar. Zorg ervoor dat alle tekst<br>beschikbaar blijft voor de ge-<br>bruiker die de app gebruikt<br>met een vergrote tekst. Dit kan<br>door elementen schaalbaar te<br>maken of de functie "Long-<br>press" te implementeren.<br>De knop "Annuleren en "Op-<br>slaan" zijn niet meer zichtbaar.<br>Dit geldt ook voor enkele lange<br>labels bij de checkboxes. | Geen simkaart © 14:27<br>Voorzieningen<br>Helling met<br><sup>®</sup> lichte stijging b<br>entree<br>Rolstoelvriendeli<br><sup>®</sup> jk toilet<br>Mobiele pin                                                                                                    |

| Nr | Succescriterium                 | Probleem                                                                                                    | Schermafbeelding                                                                                                    |
|----|---------------------------------|----------------------------------------------------------------------------------------------------|----------------------------------------------------------------------------------------------------|
| 36 | i <u>2.1.1</u> ⊡<br>Toetsenbord | Het scherm/onderdelen van<br>het scherm zijn niet met een<br>schermlezer te bedienen. Zorg<br>ervoor dat alle interactieve ele-<br>menten met een schermlezer<br>te bedienen zijn.<br>Met de schermlezer aan zijn de<br>subcategorien niet te bedi-<br>enen. Zorg dat dezelfde func-<br>tionaliteit voor iedereen te ge-<br>bruiken is.<br>Tip. Gebruikers van de<br>schermlezer gebruiken koppen<br>om snel te kunnen navigeren.<br>Door van de huidige ele-<br>menten met icoontjes koppen<br>te maken en daaronder eerst<br>een element "Selecteer alle fil-<br>ters in Overnachten" en vervol-<br>gens alle subcategorieen. Ook<br>gebruikers van de schermlezer<br>kunnen dan eenvoudig naar de<br>volgende kop navigeren. | Geen simkaart       14:13         Annuleren       Filters         Care       Image: Comparison of the second second |

| Nr | Succescriterium                     | Probleem                                                                                                    | Schermafbeelding                                                                                                    |
|----|-------------------------------------|----------------------------------------------------------------------------------------------------|----------------------------------------------------------------------------------------------------|
| 37 | i <u>2.1.1 ம</u><br>Toetsenbord     | Het scherm/onderdelen van<br>het scherm zijn niet met een<br>extern toetsenbord te bedi-<br>enen. Zorg ervoor dat alle in-<br>teractieve elementen met een<br>extern toetsenbord te bedi-<br>enen zijn.<br>Het gaat om de schakelaars.<br>Deze zijn allemaal niet te<br>bereiken met het externe toet-<br>senbord. | Geen simkaart   Annuleren   Filters   Opslaan     Zilver   Goud   Goud   Platina     Voorzieningen   Helling met lichte stijging bij entree   Helling met lichte stijging bij entree   Helling met lichte stijging bij entree   Mobiele pin     Filteren op meer voorzieningen?   Maak dan nu een Ongehinderd profiel aan en stel jouw filters in.   Profiel aanmaken   Categorieën |
| 63 | ₽ <u>4.1.2</u><br>Naam, rol, waarde | Dit interactief element heeft<br>geen juiste rol. Dit element ziet<br>eruit en gedraagt zich als een<br>schakelaar. Zorg ervoor dat de<br>voorleessoftware de juiste rol<br>van dit element voorleest.<br>Dit element moet de rol check-<br>box of schakelaar hebben.                                              | Geen simkaart        14:05         Annuleren       Filters         Opslaan         Reset filters         Keurmerklabel         Brons         Zilver         Goud         Platina         Voorzieningen                 Relling met lichte stijging bij entree             Mobiele pin         Brons.ebested                                                                         |

| Nr | Succescriterium                  | Probleem                                                                                                    | Schermafbeelding                                                                                                    |
|----|----------------------------------|----------------------------------------------------------------------------------------------------|----------------------------------------------------------------------------------------------------|
| 64 | ♥ <u>4.1.2</u> Naam, rol, waarde | De status van een schakelknop<br>moet duidelijk zijn zonder deze<br>status te veranderen. Zorg er-<br>voor dat de voorleessoftware<br>de status naast de naam van<br>de knop voorleest.<br>De status is nu "unchecked"<br>wat in het Engels wordt<br>voorgelezen door de<br>schermlezer. Zorg voor een<br>correcte rol en de schermlezer<br>zal dit goed voorlezen.<br>Let op dat als een deel van de<br>elementen geselecteerd is een<br>ander icoontje te zien is. Deze<br>heet nu ook "checked", toch<br>kun je door te selecteren meer<br>Categorien selecteren. Zorg dat<br>alle visuele informatie ook<br>overgedragen wordt aan<br>schermlezers. | Geen simkaart 14:05     Annuleren Filters     Reset filters     Keurmerklabel     Brons   Zilver   Goud   Platina     Voorzieningen           Helling met lichte stijging bij entree           Mobiele pin   Brons checked |

| Nr | Succescriterium | Probleem                                                                                                    | Schermafbeelding                                                                                                    |
|----|-----------------|----------------------------------------------------------------------------------------------------|----------------------------------------------------------------------------------------------------|
| 70 | ' <u>4.1.3</u>  | Indien de gebruiker een check-<br>box aanvinkt verandert<br>bovenin de teller bij het ele-<br>ment "Filter". Voor gebruikers<br>van de schermlezer moet deze<br>verandering aangekondigd<br>worden. | Geen simkaart 14:13   Annuleren Filters   Care Image: Comparison of the second second sec |

# 6. Locatie (Muzelinck)

Op dit scherm hebben we 8 problemen gevonden.

| Nr | Succescriterium                                                                                                    | Probleem                                                                                                    | Schermafbeelding                                                                                                    |
|----|----------------------------------------------------------------------------------------------------|----------------------------------------------------------------------------------------------------|----------------------------------------------------------------------------------------------------|
| 3  | Image: Second state in the second state in the second | De betekenisvolle afbeelding<br>heeft geen label. Zorg ervoor<br>dat de voorleessoftware de<br>betekenis van deze afbeelding<br>kan voorlezen.<br>Het gaat om het icoontje onder<br>de kop "Entree".                                                                                                    | <page-header><page-header><section-header><section-header><section-header><section-header><section-header><section-header><section-header><section-header><section-header><section-header></section-header></section-header></section-header></section-header></section-header></section-header></section-header></section-header></section-header></section-header></page-header></page-header> |
| 11 | i≣ <u>1.3.1 ⊡</u><br>Info en relaties                                                                                                    | Op dit scherm staan koppen<br>die niet als kopteksten zijn<br>opgemaakt. Zorg dat koptekst<br>als koptekst is opgemaakt.<br>Het gaat over de kop "Laatste<br>wijziging".<br>Tip. Groepeer de tekst "Laatste<br>wijziging en 10 maart 2020".<br>Dan is de relatie tussen deze<br>elementen ook voor gebruikers<br>van de schermlezer duidelijk. | GeerfandRaalt, SS       14:56         Navigeer naar Muzelinck       >         Open website       >         Stuur email       >         Bellen naar Muzelinck       >         Bellen naar Muzelinck       >         Colofon       >         Toegevoegd op       28 april 2017         Laatste wijziging       10 maart 2020         Foutieve informatie melden       >                            |

| Nr | Succescriterium                 | Probleem                                                                                                    | Schermafbeelding                                                                                                    |
|----|---------------------------------|----------------------------------------------------------------------------------------------------|----------------------------------------------------------------------------------------------------|
| 38 | i <u>2.1.1 r</u><br>Toetsenbord | Het scherm/onderdelen van<br>het scherm zijn niet met een<br>schermlezer te bedienen. Zorg<br>ervoor dat alle interactieve ele-<br>menten met een schermlezer<br>te bedienen zijn.<br>Met de schermlezer aan is met<br>touch alleen de afbeelding te<br>bereiken. Zorg dat met touch<br>ook alle knoppen bereikt kun-<br>nen worden.                                | For similar at a similar at a similar at |
| 39 | i <u>2.1.1 ம</u><br>Toetsenbord | Het scherm/onderdelen van<br>het scherm zijn niet met een<br>schermlezer te bedienen. Zorg<br>ervoor dat alle interactieve ele-<br>menten met een schermlezer<br>te bedienen zijn.<br>Met schermlezer of toetsen-<br>bord zijn de individuele tab-<br>bladen niet te bedienen. Zorg<br>dat met hulpmiddelen ook<br>tussen de tabbladen genav-<br>igeerd kan worden. | Geen simkaart 14:52   Condicatils beschikbere et monediik usereuderet Toets aanvragen (voor details en toto's) <b>Coorzieningen Coorzieningen Coorzieningen</b> </td                                                                                                    |

| Nr | Succescriterium | Probleem                                                                                                    | Schermafbeelding                                                                                                    |
|----|-----------------|----------------------------------------------------------------------------------------------------|----------------------------------------------------------------------------------------------------|
| 44 | Focus volgorde  | De focusvolgorde van de ele-<br>menten op het scherm is niet<br>gelijk aan de visuele volgorde<br>van de elementen. Zorg ervoor<br>dat het scherm wordt<br>voorgelezen in dezelfde volgo-<br>rde als de visuele volgorde van<br>elementen.<br>Het voorbeeld en "Toon alle 10<br>voorbeelden" wordt niet<br>voorgelezen door de<br>schermlezer.<br>Door het groeperen van de kop<br>en onderstaande elementen<br>zullen gebruikers die van kop<br>naar kop navigeren "locaties in<br>de buurt" niet als kop kunnen<br>vinden. | Image: Provide the second elem         Image: Image: Imag |
| 52 |                 | Doordat zichtbare tekst op de<br>knop niet terugkomt in de toe-<br>gankelijke naam van de knop,<br>is deze knop niet met stembe-<br>diening te activeren. Zorg er-<br>voor dat deze tekst en de<br>naam overeenkomen.<br>"Toon alle 10 voorbeelden"<br>staat niet in het label.                                                                                                    | <page-header><text><text><image/><section-header></section-header></text></text></page-header>                                                                                                    |

| Nr | Succescriterium                                                                                                    | Probleem                                                                                                    | Schermafbeelding                                                                                                    |
|----|----------------------------------------------------------------------------------------------------|----------------------------------------------------------------------------------------------------|----------------------------------------------------------------------------------------------------|
| 65 | A.1.2      A.1.2      A. | Dit interactief element heeft<br>geen juiste rol. Dit element ziet<br>eruit en gedraagt zich als een<br>knop. Stel de rol knop in voor<br>dit element<br>De rol ontbreekt bij alle 5 de<br>icoontjes rechts bovenaan het<br>scherm. Alleen de terugknop<br>heeft een rol.                                        | Image: Selection of the selection of the se |
| 66 | ♀ <u>4.1.2 ₽</u><br>Naam, rol, waarde                                                                                                    | Dit interactief element heeft<br>geen juiste rol. Dit element ziet<br>eruit en gedraagt zich als een<br>knop. Stel de rol knop in voor<br>dit element<br>De naam ontbreekt bij 4 van de<br>6 de icoontjes bovenaan het<br>scherm. Alleen de terugknop<br>heeft een rol.<br>Dit geldt ook voor de "info"<br>knop. | Seen details beschikbaar of mogelijk verouder     Coets aanvragen (voor details en foto's)                                                                                                    |

# 7. Gemeenten

Op dit scherm hebben we 3 problemen gevonden.

| Nr | Succescriterium                                | Probleem                                                                                                    | Schermafbeelding                                                                                                    |
|----|------------------------------------------------|----------------------------------------------------------------------------------------------------|----------------------------------------------------------------------------------------------------|
| 6  | ⊠ <u>1.1.1 </u><br>Niet-tekstuele con-<br>tent | De betekenisvolle afbeelding<br>heeft geen label. Zorg ervoor<br>dat de voorleessoftware de<br>betekenis van deze afbeelding<br>kan voorlezen.<br>Het gaat hier om de afbeeldin-<br>gen bij de gemeenten. Dit geeft<br>een beeld van de attracties en<br>is niet puur decoratief.                                                                                                    | Geen simkaart<br>Gemeenten<br>87 aangesloten gemeenten<br>87 aangesloten gemeenten<br>Alphen aan den Rijn<br>59 locaties<br>K<br>De<br>Het<br>Q<br>W<br>E<br>R<br>T<br>Y<br>U<br>I<br>O<br>H<br>H<br>E<br>C<br>H<br>L<br>C<br>S<br>S<br>S<br>S<br>S<br>S<br>S<br>S<br>S<br>S<br>S<br>S<br>S                                                                                                    |
| 31 | ₄A <u>1.4.4 ⊠</u><br>Herschalen van<br>tekst   | Na het vergroten van tekst is<br>een deel van de tekstuele con-<br>tent niet meer volledig zicht-<br>baar. Zorg ervoor dat alle tekst<br>beschikbaar blijft voor de ge-<br>bruiker die de app gebruikt<br>met een vergrote tekst. Dit kan<br>door elementen schaalbaar te<br>maken of de functie "Long-<br>press" te implementeren.<br>Het gaat hier om de meeste "xx<br>Locaties" na de stadsnamen. | Geen simkaart       08:48         Gemeenten         Q Zoeken naar gemeente         87 aangesloten         gemeenten         Gemeenten         Gemeenten |
| Nr | Succescriterium                   | Probleem                                                                                                    | Schermafbeelding                                                                                                    |
|----|-----------------------------------|----------------------------------------------------------------------------------------------------|----------------------------------------------------------------------------------------------------|
| 71 | ∰ <u>4.1.3</u><br>Statusberichten | Als op de zoekknop wordt<br>gedrukt, verschijnen de zoekre-<br>sultaten met een melding met<br>het aantal resultaten dat is<br>gevonden. Deze melding wordt<br>niet voorgelezen. Zorg ervoor<br>dat deze informatie wordt<br>voorgelezen door de<br>schermlezer. | Geen simkaart 🕈 08:44 Cemeenten                                                                                          |
|    |                                   | Dit geldt ook voor de melding<br>"Geen gemeenten gevonden".                                                                                                    | 'Osss'<br>q w e r t y u i o p<br>a s d f g h j k l<br>c r z x c v b n m < return<br>123 $m$ 0 spatie return<br>vervilder |

#### 8. Losser

Op dit scherm hebben we 7 problemen gevonden.

| Nr | Succescriterium                                        | Probleem                                                                                                    | Schermafbeelding                                                                                                    |
|----|--------------------------------------------------------|----------------------------------------------------------------------------------------------------|----------------------------------------------------------------------------------------------------|
| 5  | ⊠ <u>1.1.1 </u><br>Niet-tekstuele con-<br>tent         | De betekenisvolle afbeelding<br>heeft geen label. Zorg ervoor<br>dat de voorleessoftware de<br>betekenis van deze afbeelding<br>kan voorlezen.<br>Het gaat om de afbeelding na/<br>onder de kop Losser.                                                                                                    | Geen simkaart       15:34         Losser         Image: Construction of the second second se |
| 24 | <sub>T</sub> Φ <u>1.4.3</u><br>Contrast (mini-<br>mum) | De tekst heeft een te lage con-<br>trastverhouding. Zorg voor een<br>minimaal contrast van 3,0:1.<br>Het contrast van de grijze,<br>maar ook de niet grijze icoont-<br>jes is onvoldoende. Zorg dat ie-<br>mand die slecht ziet ook de<br>betekenis van de icoontjes kan<br>begrijpen.<br>Door te klikken op het icoontje<br>verschijnt de benodigde infor-<br>matie. Dit is dus geen officieele<br>bevinding, maar een suggestie<br>ter verbetering. Zeker omdat<br>het niet direct duidelijk is dat je<br>op de icoontjes kunt klikken. | Geen simkaart 15:36 <ul> <li>Losser</li> </ul> <ul> <li>Parkeren, OV en tan</li> <li>Parkeren, OV en tan</li> <li>Parkeren, OV en tan</li> <li>Parkeren</li> <li>Sporten</li> <li>Werken</li> <li>Verken</li> <li>Stembureau</li> <li>Openbare Ruimte</li> <li>Gezondheid</li> <li>Secondheid</li> <li>Overig</li> <li>Overig</li> <li>Neer Categorieën</li> </ul> Heer Categorieën Losser werkt samen met Ongehinderd aan de toegankelijkheid van: Coesbare ruimte Kons Encenbare ruimte Kons Encenbare ruimte Kons Encenbare ruimte Kons Encenbare ruimte Kons Encenbare ruimte Kons                                                                                                    |

| Nr | Succescriterium                              | Probleem                                                                                                    | Schermafbeelding                                                                                                    |
|----|----------------------------------------------|----------------------------------------------------------------------------------------------------|----------------------------------------------------------------------------------------------------|
| 30 | ₄A <u>1.4.4 r</u><br>Herschalen van<br>tekst | Na het vergroten van tekst is<br>een deel van de tekstuele con-<br>tent niet meer volledig zicht-<br>baar. Zorg ervoor dat alle tekst<br>beschikbaar blijft voor de ge-<br>bruiker die de app gebruikt<br>met een vergrote tekst. Dit kan<br>door elementen schaalbaar te<br>maken of de functie "Long-<br>press" te implementeren.<br>Het gaat om meerdere lijst<br>items en knoppen. | Geen simkaart        15:45         Losser         Meer         De MKB Toega         De MKB Toega                                                                                                    |
| 40 | াল্ট <u>2.1.1 দ</u> ্র<br>Toetsenbord        | Het scherm/onderdelen van<br>het scherm zijn niet met een<br>extern toetsenbord te bedi-<br>enen. Zorg ervoor dat alle in-<br>teractieve elementen met een<br>extern toetsenbord te bedi-<br>enen zijn.<br>Met het externe toetsenbord<br>of schermlezer is het niet mo-<br>gelijk om naar volgende af-<br>beeldingen te navigeren. Zorg<br>voor een alternatief voor<br>swipen.       | Geen simkaart •       15:44         •       Losser         •       Losser         •       Image: Constraint of the second second s |

| Nr | Succescriterium                      | Probleem                                                                                                    | Schermafbeelding                                                                                                    |
|----|--------------------------------------|----------------------------------------------------------------------------------------------------|----------------------------------------------------------------------------------------------------|
| 50 | ੴ <u>2.5.1 ₪</u><br>Aanwijzergebaren | Er is geen alternatief voor de<br>aanwijzergebaren. Zorg dat alle<br>functionaliteit ook zonder ge-<br>bruik van (meerdere) vingers<br>kan worden gebruikt, bijvoor-<br>beeld door extra knoppen aan<br>te bieden.<br>Bij de kaart zou je met knop-<br>pen moeten kunnen inzoomen<br>en bewegen. | <page-header></page-header>                                                                                                    |
| 51 | ੴ <u>2.5.1 ₪</u><br>Aanwijzergebaren | Er is geen alternatief voor de<br>aanwijzergebaren. Zorg dat alle<br>functionaliteit ook zonder ge-<br>bruik van (meerdere) vingers<br>kan worden gebruikt, bijvoor-<br>beeld door extra knoppen aan<br>te bieden.<br>Het gaat om de afbeelding na/<br>onder de kop Losser.                      | Geen simkaart     15:34     Losser     Image: Image: Imag |

| Nr | Succescriterium                  | Probleem                                                                                                    | Schermafbeelding                                                                                                    |
|----|----------------------------------|----------------------------------------------------------------------------------------------------|----------------------------------------------------------------------------------------------------|
| 68 | ♥ <u>4.1.2</u> Naam, rol, waarde | De status van het element<br>wordt niet voorgelezen. De<br>voorleessoftware dient de sta-<br>tus voor te lezen. Zorg ervoor<br>dat deze informatie wordt<br>voorgelezen.<br>De elementen met kleur wordt<br>aan gewerkt, de grijze ele-<br>menten niet. Dit is nu met de<br>schermlezer niet duidelijk. Zorg<br>voor een correcte waarde. | Geen simkaart        15:36         ←       Losser         ③       Winkelen       42         □       Parkeren, OV en tan       13         ③       Sporten       1         ③       Sporten       1         ○       Werken       ○         ③       Stembureau       ○         ④       Gezondheid       3         ④       Overig       3         ●       Meer Categorieën |

# 9. Content pagina (Gemeente Losser)

Op dit scherm hebben we 3 problemen gevonden.

| Nr | Succescriterium                                | Probleem                                                                                                    | Schermafbeelding                                                                                                    |
|----|------------------------------------------------|----------------------------------------------------------------------------------------------------|----------------------------------------------------------------------------------------------------|
| 4  | ☑       1.1.1 ☑         Niet-tekstuele content | Niet alle items uit deze kaart zi-<br>jn als tekst beschikbaar. Zorg<br>ervoor dat alle belangrijke in-<br>formatie uit deze kaart wordt<br>voorgelezen door de<br>schermlezer.<br>Zorg bij kaarten dat er een li-<br>jstalternatief is. De huidige<br>kaart is niet te gebruiken door<br>gebruikers van de schermlezer. | <page-header></page-header>                                                                                                    |
| 15 | i≣ <u>1.3.1 ⊡</u><br>Info en relaties          | Visueel zijn er meerdere alin-<br>ea's te zien. De voorleessoft-<br>ware leest de tekst op dit<br>scherm als een alinea voor.<br>Zorg ervoor dat visuele structu-<br>ur overeenkomt met de struc-<br>tuur van deze informatie in de<br>code.<br>Het gaat om de alinea's onder<br>de koptekst.                            | Geen simkaart       15:28         ●       De MKB Toegankelijke (hor         Ontdek de schatkamer van Twente! De gemeente<br>Losser biedt je een verscheidenheid aan<br>gezelligheid, eten en drinken. Ook is er historisch<br>cultuur te ondekken zoals St. Martinustoren, een<br>oude steenfabriek, een klompenmuseum, een<br>arboretum, een openluchttheater en erve<br>Kraesgenberg.         Kom je met het openbaar vervoer naar Losser,<br>dan is het busstation aan de rand van het<br>centrum. Vanaf dit punt ben je binnen 5 minuten<br>in de kern van Losser. Kom je met de auto, dan<br>zijn er rondom het centrum verschillende<br>parkeerngelijkheden. In het centrum heb je 2<br>grote parkeerplaatsen. Bij het gemeentehuis is<br>veel ruimte en een andere optie is bij de<br>parkeerplaats aan het kruispunt Gronausestraat /<br>Raadhuisstraat. De straten door Losser zijn<br>autoluw en goed begaanbaar, waardoor alle<br>winkels en horeca goed te bereiken zijn.<br>Om een gehandicaptenparkeerplaats of<br>rolstoelvriendelijk toilet te vinden kun je op onze<br>site of in de app terecht.         Ga je liever voor de natuurpracht van Twente?<br>Ontdek dan de omgeving langs de Dinkel, waar je |

| Nr | Succescriterium                  | Probleem                                                                                                    | Schermafbeelding            |
|----|----------------------------------|----------------------------------------------------------------------------------------------------|-----------------------------|
| 46 | ¥ <u>2.4.3</u><br>Focus volgorde | De focusvolgorde van de ele-<br>menten op het scherm is niet<br>gelijk aan de visuele volgorde<br>van de elementen. Zorg ervoor<br>dat het scherm wordt<br>voorgelezen in dezelfde volgo-<br>rde als de visuele volgorde van<br>elementen.<br>Na de koptekst gaat de focus<br>direct naar de kaart. Zorg dat<br>na de koptekst de focus naar<br>de afbeelding en alinea onder<br>de afbeelding gaat. | <page-header></page-header> |

# 10. Profiel

Op dit scherm hebben we 5 problemen gevonden.

| Nr | Succescriterium                                                                                                    | Probleem                                                                                                    | Schermafbeelding                                                                                                    |
|----|----------------------------------------------------------------------------------------------------|----------------------------------------------------------------------------------------------------|----------------------------------------------------------------------------------------------------|
| 12 | $\equiv \underline{1.3.1}  \underline{C}$                                                                                                    | Op dit scherm staan koppen<br>die niet als kopteksten zijn<br>opgemaakt. Zorg dat koptekst<br>als koptekst is opgemaakt.<br>Het gaat om de kop "Hoeveel                   | Geen simkaart 🗢 15:09 🗲 🖿<br>Profiel Wijzigen                                                                                                    |
|    | into en relaties                                                                                                    |                                                                                                    |                                                                                                    |
|    |                                                                                                    | punten neb je gespaard?                                                                                                    | Ongehinderd profiel 造                                                                                                    |
|    |                                                                                                    |                                                                                                    | Ingelogd met Email                                                                                                    |
|    |                                                                                                    |                                                                                                    | Ambassadeur Ja                                                                                                    |
|    |                                                                                                    |                                                                                                    | Hoeveel punten heb je gespaard?<br>10 25 50 75 100<br>Als ambassadeur spaar je punten voor de volgende<br>acties:<br>Profiel invullen = 100 punten (€10)<br>Locatie aanmelden = 20 punten (€2)<br> |
| 13 | Info en relaties                                                                                                    | Tijdlijn is alleen visueel en<br>wordt niet voorgelezen. Zorg                                                                                                    | Geen simkaart 🕈 15:10 🗲 🗩 Profiel Wijzigen                                                                                                    |
|    |                                                                                                    | wordt voorgelezen door de                                                                                                    | Ongehinderd profiel 👌                                                                                                    |
|    |                                                                                                    | schermlezer.                                                                                                    | Ingelogd met Email                                                                                                    |
|    | De structuur van de balk word<br>niet voorgelezen. Nu worden<br>alleen de waarden<br>voorgelezen. Ook dat 100 het<br>huidige aantal punten is wordt<br>niet voorgelezen. | De structuur van de balk wordt<br>niet voorgelezen. Nu worden<br>alleen de waarden<br>voorgelezen. Ook dat 100 het<br>huidige aantal punten is wordt<br>niet voorgelezen. | Ambassadeur Ja                                                                                                    |
|    |                                                                                                    |                                                                                                    | Hoeveel punten heb je gespaard?<br>10 10 10 10 10 10 10 10 10 10 10 10 10                                                                                                    |

| Nr                                               | Succescriterium                                                                                                    | Probleem                                                                                                    | Schermafbeelding                              |
|--------------------------------------------------|----------------------------------------------------------------------------------------------------|----------------------------------------------------------------------------------------------------|-----------------------------------------------|
| 14                                               | Info en relaties                                                                                                    | Visueel zijn er meerdere alin-<br>ea's te zien. De voorleessoft-                                                                                                    | Geen simkaart 🗢 15:12 🕊 🖃<br>Profiel Wijzigen |
|                                                  |                                                                                                    | scherm als een alinea voor.                                                                                                    | Ongehinderd profiel 迭                         |
|                                                  |                                                                                                    | Zorg ervoor dat visuele structu-                                                                                                    | Ingelogd met Email                            |
|                                                  |                                                                                                    | ur overeenkomt met de struc-                                                                                                    | Ambassadeur Ja                                |
|                                                  |                                                                                                    | tuur van deze informatie in de<br>code.                                                                                                    | Hoeveel punten heb je gespaard?               |
| Alinea's, maa<br>zijn niet los r<br>de schermlez | Alinea's, maar ook de list-items<br>zijn niet los navigeerbaar met<br>de schermlezer.                                                                                                    | Als ambassadeur spaar je punten voor de volgende<br>acties:<br>- Profiel invullen = 100 punten (€10)<br>- Locatie aanmelden = 20 punten (€2)<br>- Locatie aansluiten na aanmelding (Pro<br>Ambassadeur) = 130 punten (€13)<br>- Adviesrapport opvolgen bij de contactpersoon van<br>een locatie (Pro Ambassadeur) = 100 punten (€10)<br>- Punten worden achteraf geverifieerd door een<br>medewerker van Ongehinderd. Je kunt gespaarde<br>punten uit laten betalen. Mag je niet bijverdienen?<br>Dan kun je met Ongehinderd andere afspraken<br>maken over een andere besteding van je punten. |                                               |
| 45 <b>2</b> .4.3 ₫<br>Focus volgorde             | De focusvolgorde van de ele-<br>menten op het scherm is niet<br>gelijk aan de visuele volgorde<br>van de elementen. Zorg ervoor<br>dat het scherm wordt<br>voorgelezen in dezelfde volgo- | Geen simkaart 📚 15:07 Uijzigen Wijzigen                                                                                                    |                                               |
|                                                  |                                                                                                    | rde als de visuele volgorde van                                                                                                    | Ongehinderd profiel                           |
|                                                  |                                                                                                    | elementen.                                                                                                    | Ingelogd met Email                            |
|                                                  |                                                                                                    | De focus gaat eerst naar de                                                                                                    | Ambassadeur Ja                                |
|                                                  |                                                                                                    | knop "Wijzigen" en daarna<br>naar "PaulAbraTest".                                                                                                    | Hoeveel punten heb je gespaard?               |

| Nr | Succescriterium                                          | Probleem                                                                                                    | Schermafbeelding                                                                                                    |
|----|----------------------------------------------------------|----------------------------------------------------------------------------------------------------|----------------------------------------------------------------------------------------------------|
| 67 | <sup>●</sup> <u>4.1.2</u> <sup>■</sup> Naam, rol, waarde | Dit interactief element heeft<br>geen juiste rol. Dit element ziet<br>eruit en gedraagt zich als een<br>knop. Stel de rol knop in voor<br>dit element | Geen simkaart 🕈 15:08 🛛 🕞<br>Profiel Wijzigen                                                                                                    |
|    |                                                          | "Profielfoto"                                                                                                    | Ongehinderd profiel .                                                                                                    |
|    |                                                          |                                                                                                    | Ingelogd met Email                                                                                                    |
|    |                                                          |                                                                                                    | Ambassadeur Ja                                                                                                    |
|    |                                                          |                                                                                                    | Hoeveel punten heb je gespaard?<br>10 25 50 75 100<br>Als ambassadeur spaar je punten voor de volgende<br>acties:<br>- Profiel invullen = 100 punten (€10)<br>- Locatie aanmelden = 20 punten (€2)<br>Locatie aanmelden = 20 punten (€2)<br>Locatie aanmelden = 20 punten (€2)<br>Locatie aanmelden = 20 punten (€2) |

### 11. Locatie aanmelden (zoeken)

Op dit scherm hebben we 1 problemen gevonden.

| Nr | Succescriterium                              | Probleem                                                                                                    | Schermafbeelding                                                                                                    |
|----|----------------------------------------------|----------------------------------------------------------------------------------------------------|----------------------------------------------------------------------------------------------------|
| 32 | ₄A <u>1.4.4 r</u><br>Herschalen van<br>tekst | Na het vergroten van tekst is<br>een deel van de tekstuele con-<br>tent niet meer volledig zicht-<br>baar. Zorg ervoor dat alle tekst<br>beschikbaar blijft voor de ge-<br>bruiker die de app gebruikt<br>met een vergrote tekst.<br>Het gaat om de tekst "Locatie<br>aanmaken". | Geen simkaart<br>Cocatie a<br>Cocatie a<br>Coek op naam in<br>het veld of kies uit<br>de lijst met<br>suggesties in je<br>buurt.<br>D' De Dat<br>q w e r t y u i o p<br>a s d f g h j k l<br>C z x c v b n m ⊗<br>.ocatie aanmelden, Kopte |

### 12. Locatie aanmelden (invoervelden)

Op dit scherm hebben we 7 problemen gevonden.

| Nr | Succescriterium                       | Probleem                                                                                                    | Schermafbeelding                                                                                                    |
|----|---------------------------------------|----------------------------------------------------------------------------------------------------|----------------------------------------------------------------------------------------------------|
| 16 | i≣ <u>1.3.1 ⊡</u><br>Info en relaties | Het label is niet verbonden met<br>zijn invoerveld. Zorg ervoor dat<br>bij het selecteren van een invo-<br>erveld het label wordt<br>voorgelezen door de<br>schermlezer.<br>Het gaat om alle invoervelden<br>op dit scherm.                                                        | Geen simkaart 99:57   Locatie aanmelden   Vul dit formulier in om een locatie aan te melden.   Adresgegevens   Naam locatie   Plasma Optical Fibre B.V.   Straatnaam   Zwaanstraat   I   Postcode   5651 CA   Plaatsnaam   Lindhoven                                                                                                    |
| 17 | i≣ <u>1.3.1 ⊿</u><br>Info en relaties | Op dit scherm staan koppen<br>die niet als kopteksten zijn<br>opgemaakt. Zorg dat koptekst<br>als koptekst is opgemaakt.<br>De vragen zijn duidelijk kop-<br>pen. Door deze te markeren als<br>kop is het duidelijk dat de alin-<br>ea en knoppen eronder bij<br>deze vraag horen. | Geen simkaart       10:01       ▲ ①         ▲       Locatie aanmelden         dan 2cm hoog is op de route of bij de deur. Indien hoger, moet dit met een stevige en zelfstandig te gebruiken hellingbaan of lift te overbruggen zijn.         Ja       Nee       Weet niet         Ja       Nee       Weet niet         Is de locatie tredevrij of met helling of lift te betreden?       Dom hoog is op de route of bij de deur. Indien hoger, moet dit met een stevige en zelfstandig te gebruiken hellingbaan of lift te overbruggen zijn.         Ja       Nee       Weet niet         Ja       Nee       Weet niet         Ja       Nee       Weet niet         Sen trede is 10cm of hoger. Tredevrij betekent dus dat er geen niveauverschil van meer dan 10cm hoog is op de route of bij de deur. Indien hoger, moet dit met een stevige en zelfstandig te gebruiken hellingbaan of lift te overbruggen zijn.         Ja       Nee       Weet niet         Ja       Nee       Weet niet         Ja       Nee       Weet niet         Ja       Nee       Weet niet         Ja       Nee       Weet niet         Ja       Nee       Weet niet         Ja       Nee       Weet niet         Ja       Nee       Weet niet         Ja       Nee       Weet niet         Ja |

| Nr | Succescriterium                              | Probleem                                                                                                    | Schermafbeelding                                                                                                    |
|----|----------------------------------------------|----------------------------------------------------------------------------------------------------|----------------------------------------------------------------------------------------------------|
| 33 | ₄A <u>1.4.4 r</u><br>Herschalen van<br>tekst | Na het vergroten van tekst is<br>een deel van de tekstuele con-<br>tent niet meer volledig zicht-<br>baar. Zorg ervoor dat alle tekst<br>beschikbaar blijft voor de ge-<br>bruiker die de app gebruikt<br>met een vergrote tekst. Dit kan<br>door elementen schaalbaar te<br>maken of de functie "Long-<br>press" te implementeren.<br>Het gaat om de tekst in het in-<br>voerveld "Naam locatie". | Ceen similant *   Locatie a Adresgegeven s Naam locatie Test melding, n Straatnaam Zwaanstraat Huisnummer                                                                                                    |
| 47 | ¥ <u>2.4.3</u><br>Focus volgorde             | Na het landen op het scherm<br>gaat de focus van de<br>schermlezer niet naar het<br>eerste element van het<br>scherm. Zorg ervoor dat er<br>geen interactieve elementen<br>worden overgeslagen. Mensen<br>die visueel beperkt zijn missen<br>dan een deel van het scherm.<br>De focus gaat direct naar het<br>label "straatnaam".                                                                  | Geen simkaart 09:56   Locatie aanmelden   Vul dit formulier in om een locatie aan te melden.   Adresgegevens   Nam locatie   Plasma Optical Fibre B.V.   Straatnaam   Zwaanstraat   Huisnummer   1   Postcode   5651 CA   Plaatsnaam   Lindhoven |

| Nr | Succescriterium                       | Probleem                                                                                                    | Schermafbeelding                                                                                                    |
|----|---------------------------------------|----------------------------------------------------------------------------------------------------|----------------------------------------------------------------------------------------------------|
| 48 | ፻⊒ <u>2.4.6 ௴</u><br>Koppen en labels | Er is een kop/label aanwezig,<br>maar deze kop/label is te cryp-<br>tisch/onduidelijk. Zorg voor<br>duidelijke koppen/labels.<br>Het gaat om het label "verwi-<br>jderen". Het is niet duidelijk dat<br>het om de eerste foto gaat. La-<br>bel zou bijvoorbeeld kunnen zi-<br>jn: " Verwijder foto 'naam fo-<br>to'".                         | <image/> <image/> <section-header><section-header><section-header><section-header><section-header></section-header></section-header></section-header></section-header></section-header>                                                                                                    |
| 69 | ♀ <u>4.1.2 r</u><br>Naam, rol, waarde | De status van een accordion<br>(in- of uitgeklapt) wordt niet<br>voorgelezen. Zorg ervoor dat<br>de voorleessoftware voorleest<br>of de verborgen delen zijn in-<br>of uitgeklapt.<br>Ook de rol van dit element<br>mist. Het is daardoor voor ge-<br>bruikers van de schermlezer<br>onduidelijk dat dit element uit-<br>gevouwen kan worden. | Geen simkaart     10:05   Locatie aanmelden   Aanvullende vragen, gelijkwaardigheid en     Persoonlijke beoordeling     Persoonlijke beoordeling     Persoonlijke beoordeling     Eventuele toelichting en verbeterpunten     Contactpersoon van de locatie     Aansluiting bij Ongehinderd     Ja, wij doen mee (aansluiting bevestigd).   Niet aanwezig. Mail met info sturen naar ontactpersoon. |

| Nr | Succescriterium                                  | Probleem                                                                                                    | Schermafbeelding |
|----|--------------------------------------------------|----------------------------------------------------------------------------------------------------|------------------|
| 72 | ' <u>4.1.3</u> <mark>௴</mark><br>Statusberichten | Er is laad indicator zichtbaar.<br>Deze informatie wordt niet<br>voorgelezen en krijgt geen fo-<br>cus terwijl het een status-<br>bericht is. Zorg ervoor dat deze<br>informatie wordt voorgelezen<br>door de schermlezer. | <form></form>    |